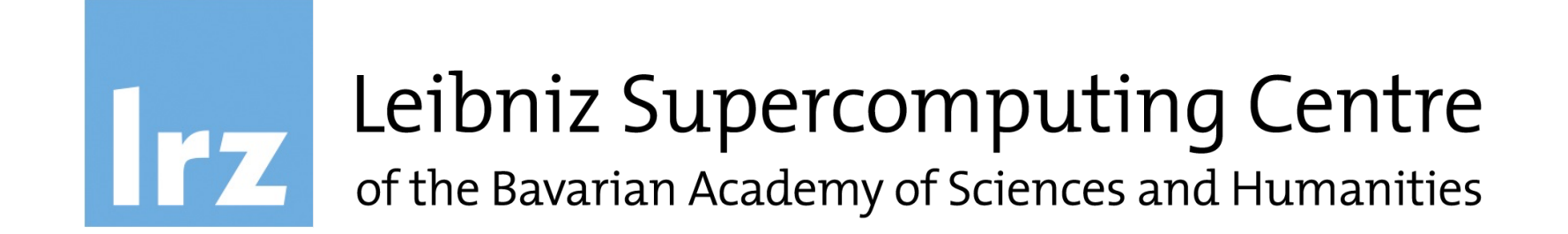

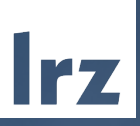

## Deep Learning on the LRZ AI Systems

## An High Level Overview of Some LRZ Resources

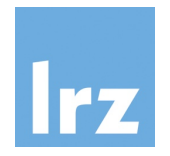

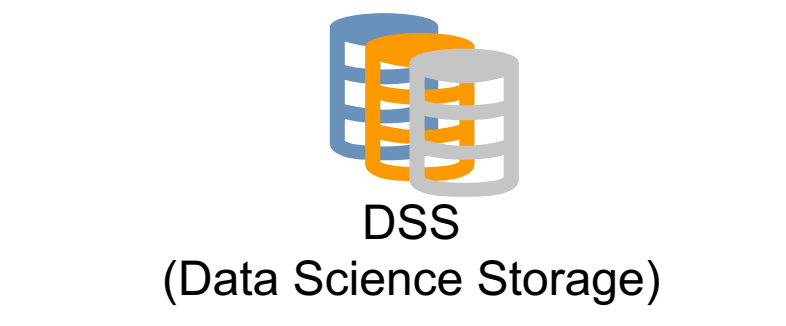

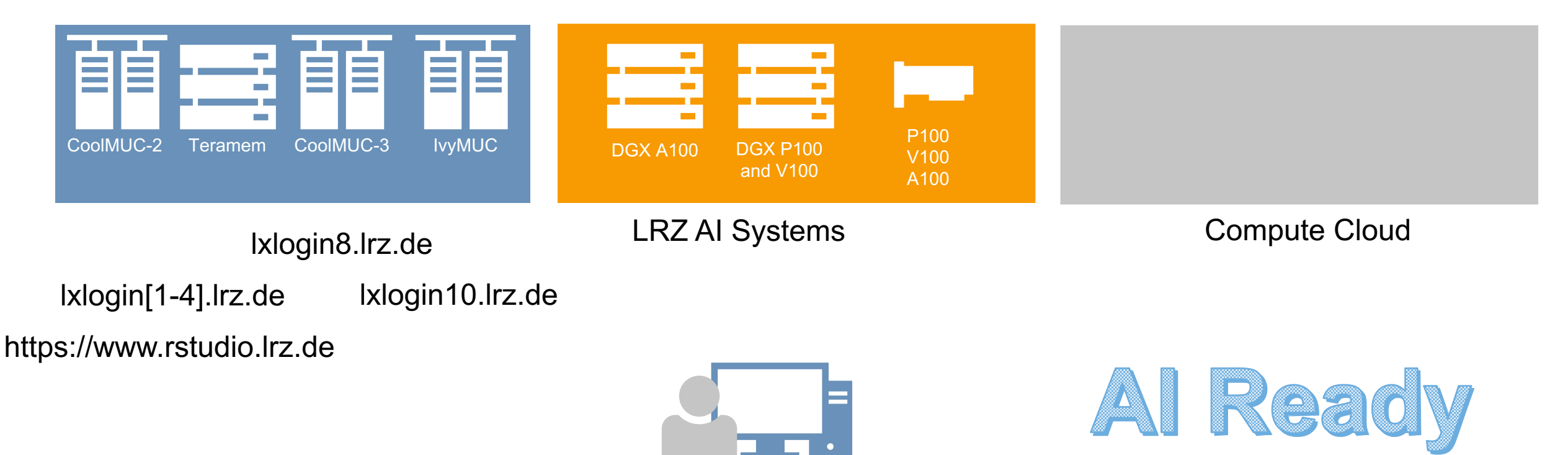

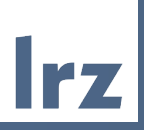

## The LRZ AI System

Deep Learning On the LRZ AI Infrastructure | 23.07.22 | PD. Dr. Juan J. Durillo

## lrz

#### Who can access?

- User requirements to get the access:
  - 1. Own a Linux Cluster account,
  - 2. Send a request through a service request ticket explaining the intended use.
- Upon approval, you will be invited to a DSS container - You need to accept this invitation before being able to access the Al systems!
- This DSS container will be used as your \$HOME (although this is going to change in the future.)

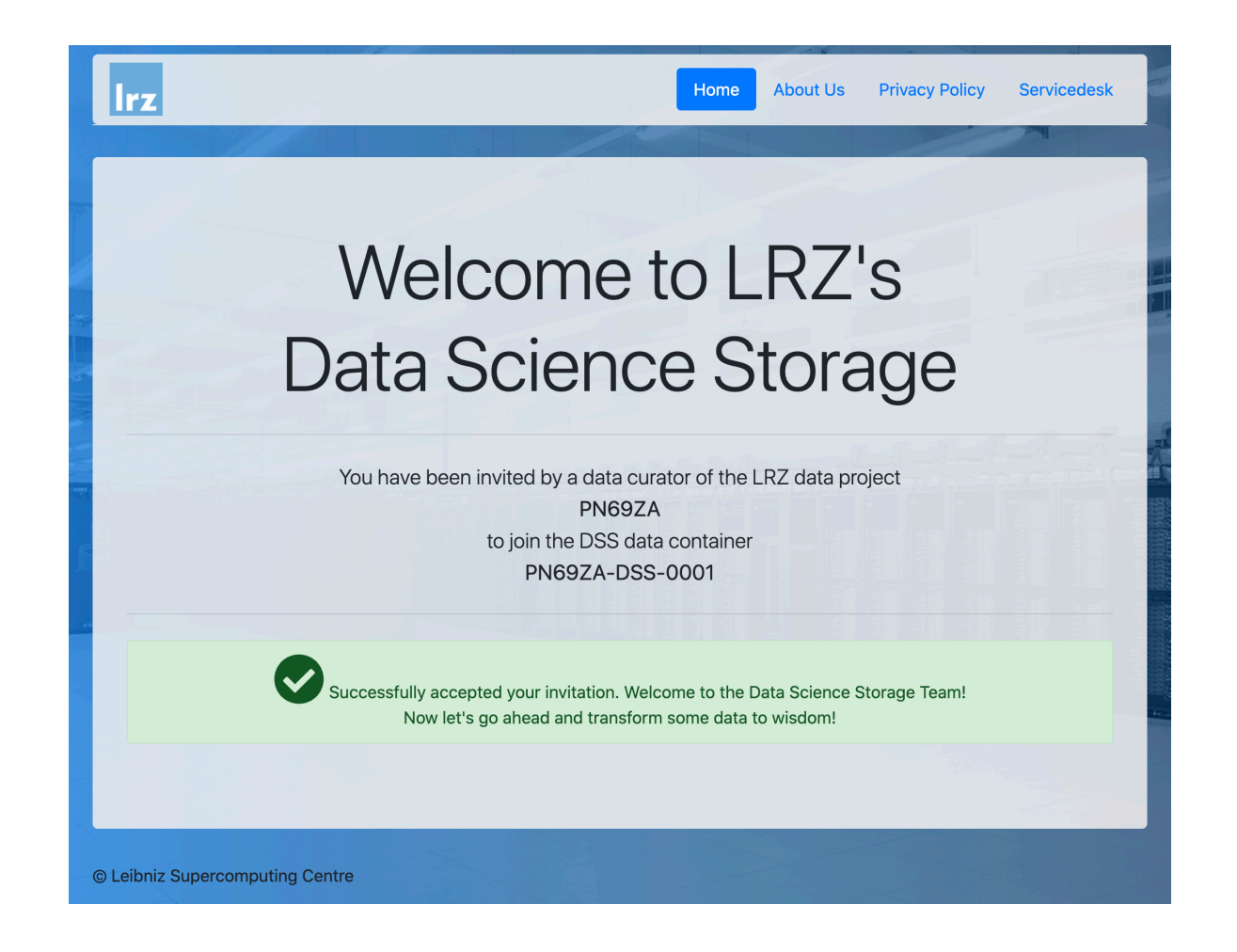

#### **Resources Overview**

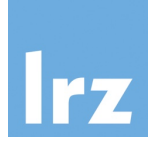

|                                       | Slurm Partition      | Number of nodes | CPUs per<br>node | Memory per<br>node | GPUs per<br>node       | Memory per<br>GPU |
|---------------------------------------|----------------------|-----------------|------------------|--------------------|------------------------|-------------------|
| DGX A100<br>Architecture              | lrz-dgx-a100-80x8    | 4               | 256              | 2 TB               | 8 NVIDIA A100          | 80 GB             |
|                                       | lrz-dgx-a100-40x8    | 1               | 256              | 1 TB               | 8 NVIDIA A100          | 40 GB             |
| DGX-1 V100<br>Architecture            | lrz-dgx-1-v100x8     | 1               | 80               | 512 GB             | 8 NVIDIA Tesla<br>V100 | 16 GB             |
| DGX-1 P100<br>Architecture            | lrz-dgx-1-p100x8     | 1               | 80               | 512 GB             | 8 NVIDIA Tesla<br>P100 | 16 GB             |
| HPE Intel<br>Skylake +<br>NVIDIA Node | lrz-hpe-p100x4       | 1               | 64               | 256 GB             | 4 NVIDIA Tesla<br>P100 | 16 GB             |
| V100 GPU<br>Nodes                     | lrz-v100x2 (default) | 4               | 20               | 368 GB             | 2 NVIDIA Tesla<br>V100 | 16 GB             |

#### Using the Cluster

- SLURM: Simple Linux Utility for Resource Management
  - open source
  - fault-tolerant
  - highly scalable
- Cluster management and job scheduling
- (Three) main tasks
  - allocates exclusive and/or non-exclusive access to resources (compute nodes)
  - provides a framework for starting, executing, and monitoring work on the allocated nodes
  - arbitrates contention for resources by managing a queue of pending work.

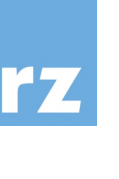

# workload manager

#### LRZ AI System Configuration

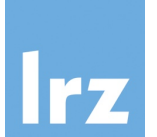

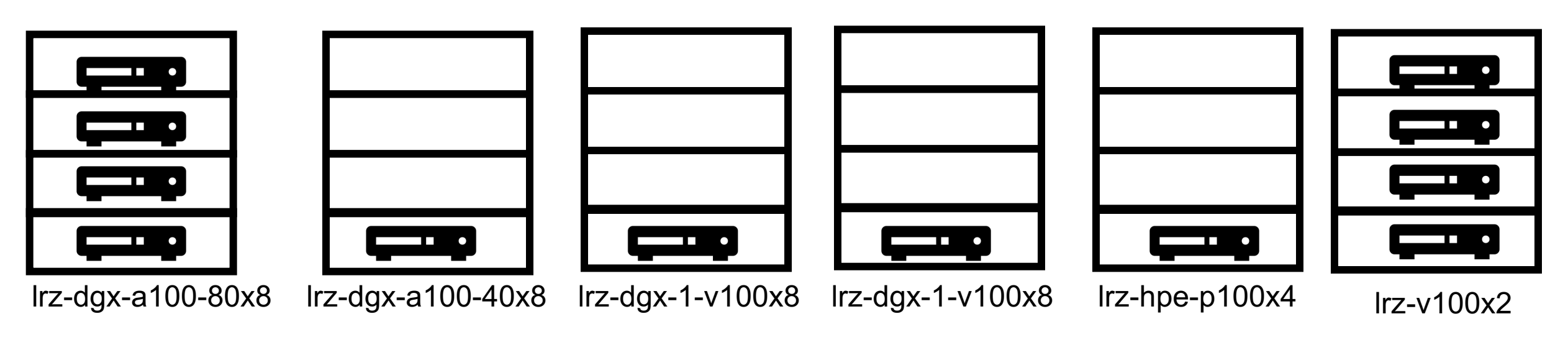

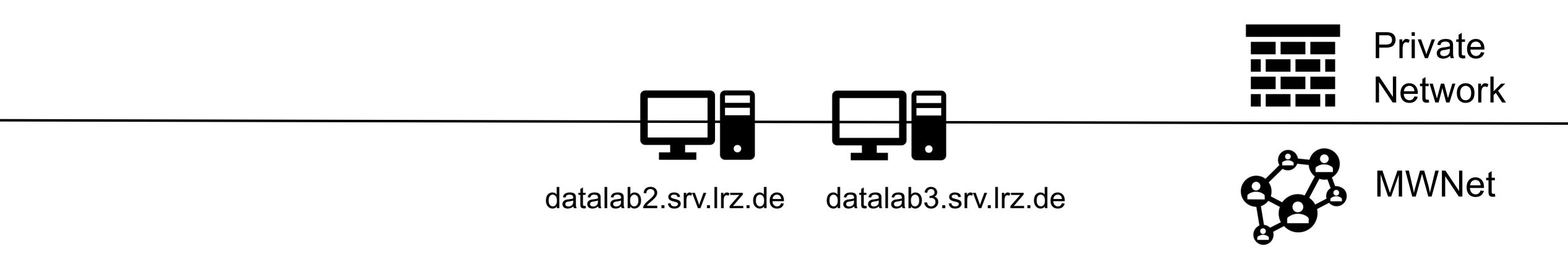

## Accessing the LRZ System

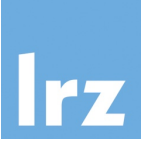

• Login node <u>datalab2.srv.lrz.de</u> accessible via ssh

ssh -Y datalab2.srv.lrz.de -l xxyyyzz

- From the login node, jobs are submitted to the hardware described at the beginning of this course using SLURM
- A couple of handy SLURM commands

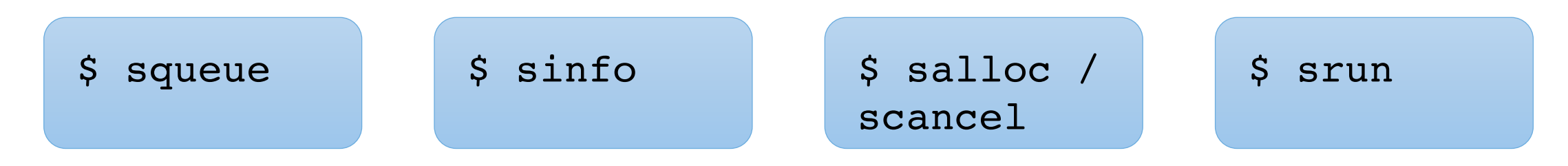

#### Allocating and Starting Jobs Interactively

lrz

• Get resources allocated

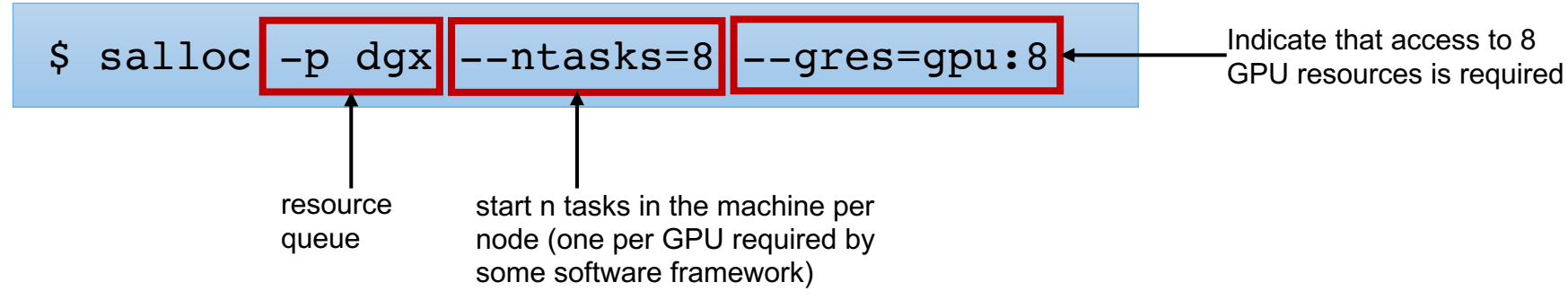

• Submit start job in the allocated resources

\$ srun --pty bash

\$ srun hostname

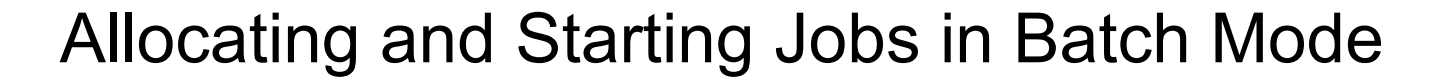

lrz

- Batch jobs are the preferred way of using the LRZ AI Systems.
- The **sbatch** command submits jobs described in a *sbatch script* file.
- Two additional arguments required in sbatch scripts: *output* and *error messages* file.
- After the preamble, the job to be executed is described.

|--|

\$ sbatch test.sbatch

#### User Defined Software Stack: Container Technologies

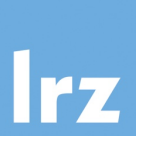

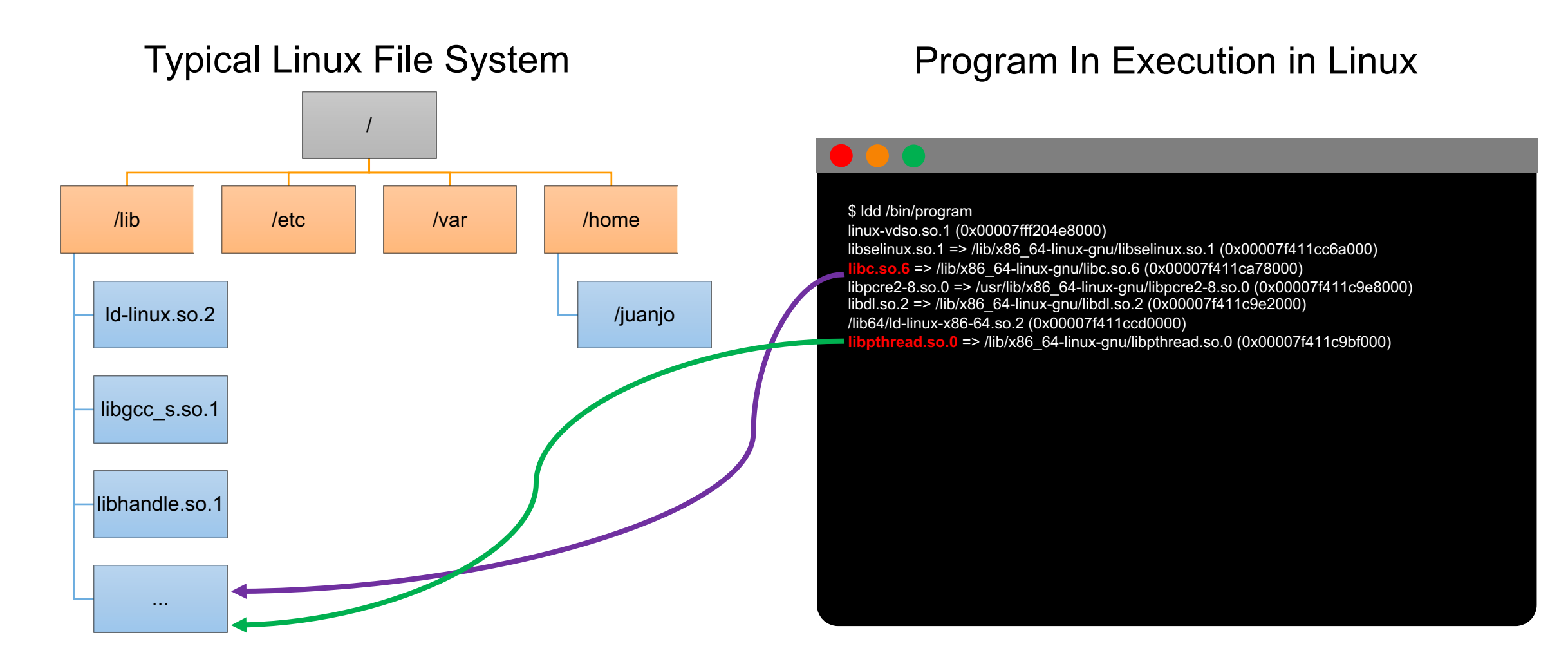

#### User Defined Software Stack: Container Images

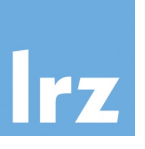

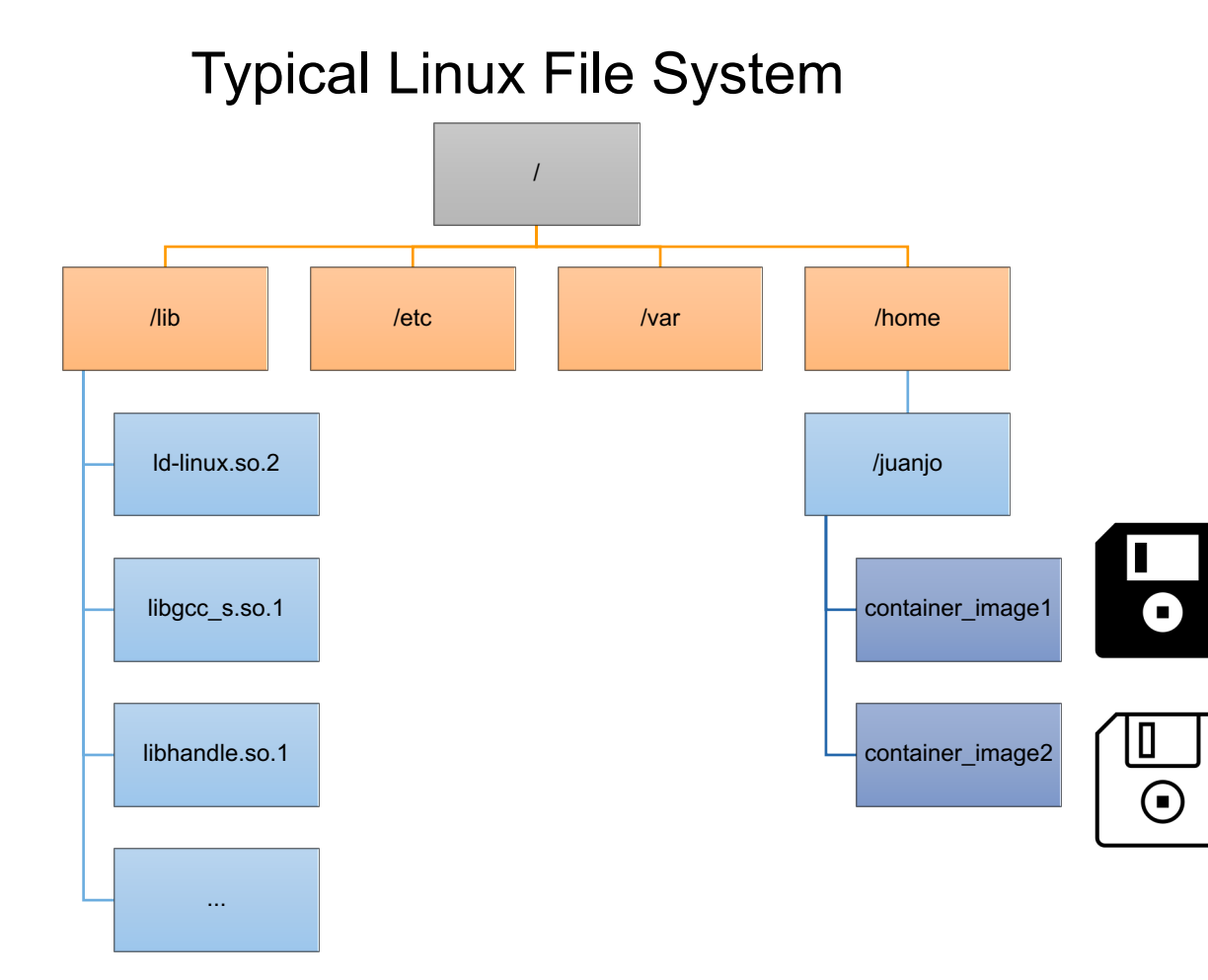

- Typically, a single compressed file
  - It contains a complete Linux File System + Metadata
- Different container technologies might:
  - use different formats
    - e.g., OCI format is a specification for container images based on the Docker Image Manifest Version 2, Schema 2 format
  - hide images to users
- Are meant to be static
- Not to be confused with a docker file

#### User Defined Software Stack: Container

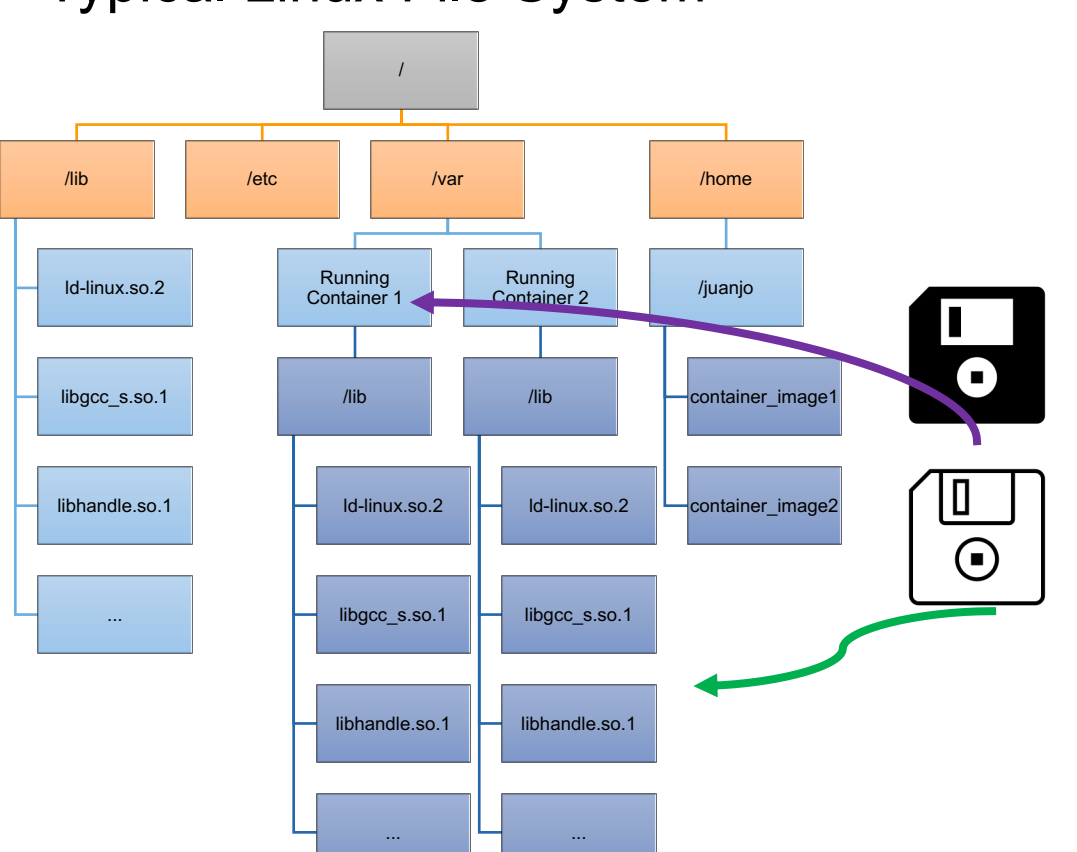

#### Typical Linux File System

- A running instance of a container image
  - A complete Linux File System within a Linux File System
    - Libraries might be different (versions)
    - Provided programs might be different
- Specific program in charge of unpacking the image and storing it within the proper folder
  - Docker, Podman, Enroot, etc.
- More than one container can
  - Exist at any point in time
  - Be generated from a single image

## **Understanding Containers: Container**

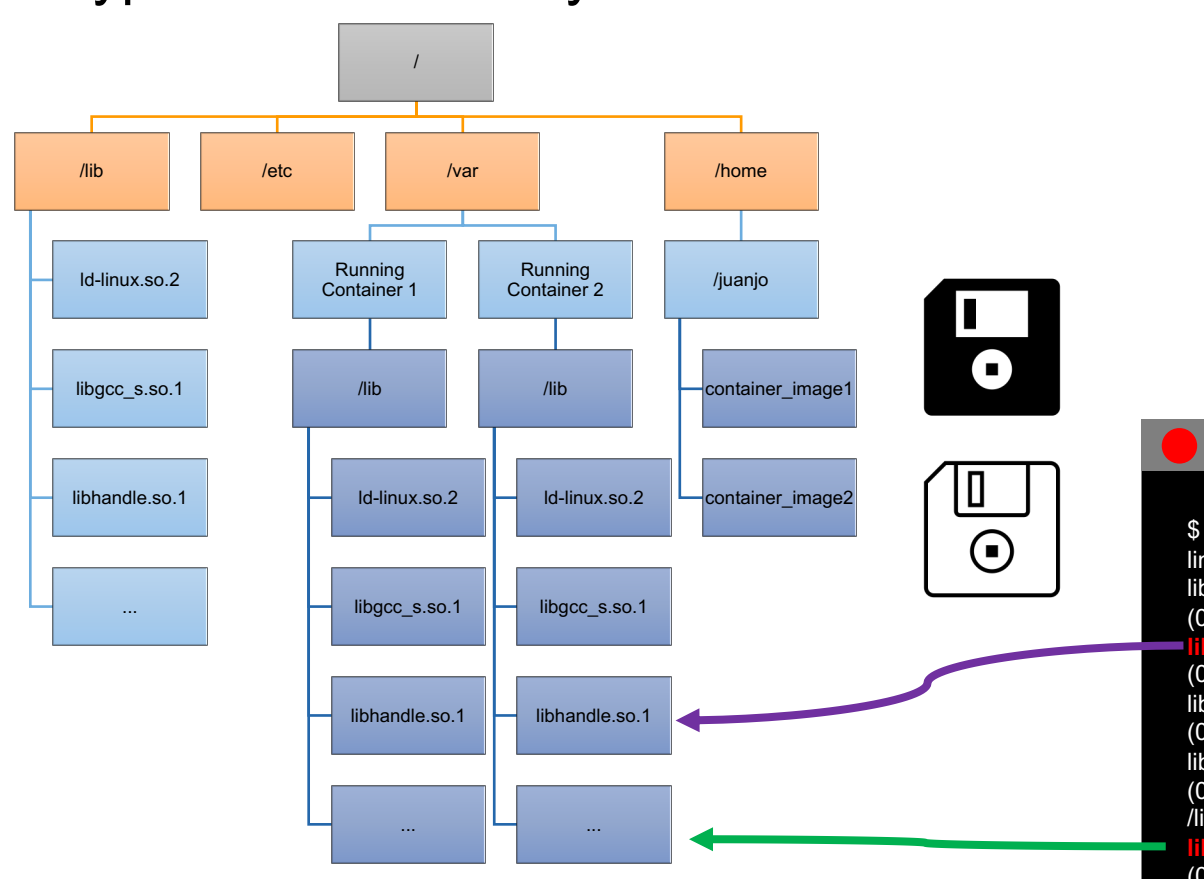

#### Typical Linux File System

- It is possible to "run a process within a container"
  - Confine the process to the content of the container File System
  - Specific program in charge for confining and running the process within the container
    - docker run/start, enroot start

#### \$ Idd /bin/program linux-vdso.so.1 (0x00007fff204e8000) libselinux.so.1 => /lib/x86\_64-linux-gnu/libselinux.so.1 (0x00007f411cc6a000) libc.so.6 => /lib/x86\_64-linux-gnu/libc.so.6 (0x00007f411ca78000) libpcre2-8.so.0 => /usr/lib/x86\_64-linux-gnu/libpcre2-8.so.0 (0x00007f411c9e8000) libdl.so.2 => /lib/x86\_64-linux-gnu/libdl.so.2 (0x00007f411c9e2000) /lib64/ld-linux-x86-64.so.2 (0x00007f411ccd0000) libpthread.so.0 => /lib/x86\_64-linux-gnu/libpthread.so.0 (0x00007f411c9bf000)

Process run within Running Container 2

#### The Enroot Container Technology

- Containerized applications with enroot, a rootless container runtime by Nvidia
- Slightly different workflow than with Docker

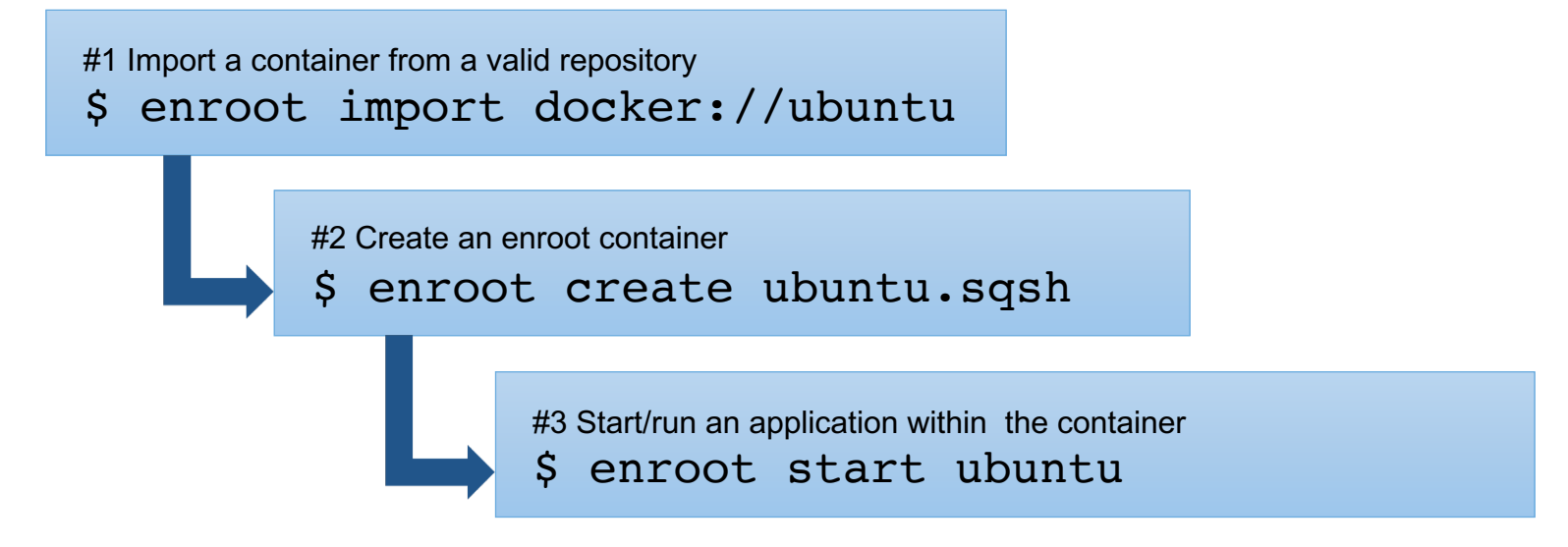

 It should be noticed than the workflow in the AI System consist in submitting jobs that run containerized within an enroot defined container

#### **Nvidia NGC: Container Images Repository**

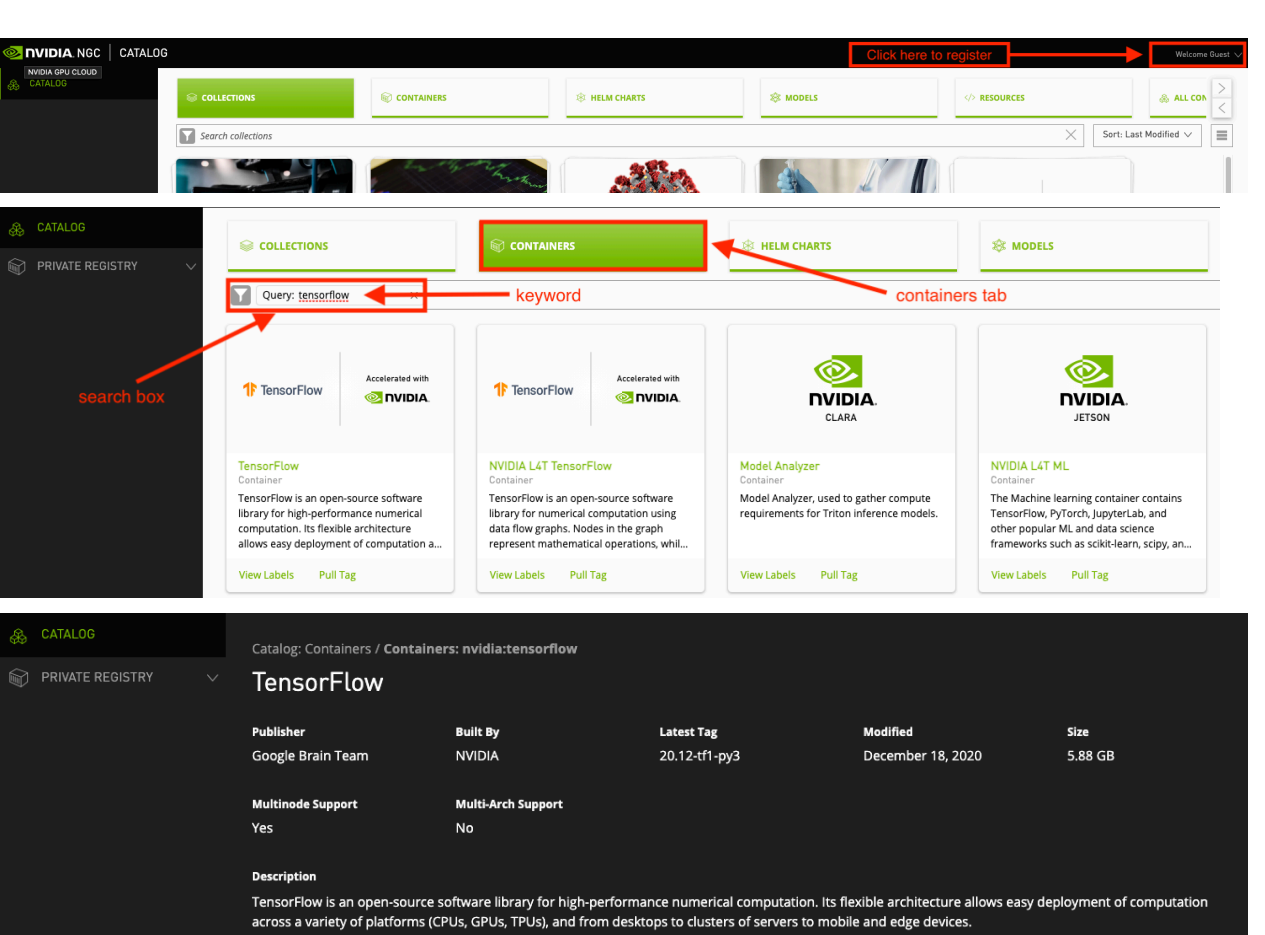

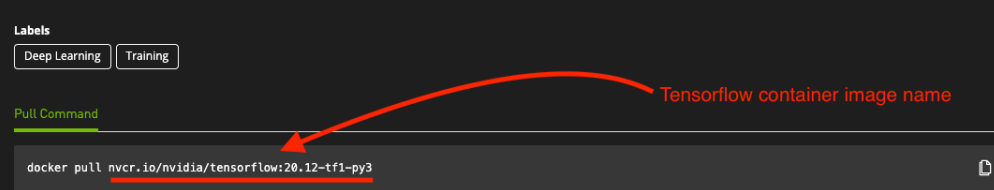

#### Setup Generate API Key Install NGC CLI My Account Settings > -Setup Terms of Use Generate your own API key in order to use the NGC service through the The NGC command line interface (NGC CLI) can run deep learning jobs on NVIDIA Docker containers. Docker client or through NGC CLI. Privacy Policy Get API Key Documentation Downloads Sign Out

#### Setup > API Key

#### API

#### API Information

Generate your own API key to use the NGC service through the Docker client. Anyone with this API Key has access to all services, actions, and resources on your behalf.

Click Generate API Key to create your own API Key. If you have forgotten or lost your API Key, you can come back to this page to create a new one at any time.

#### Usage

Use your API key to log in to the NGC registry by entering the following command and following the prompts:

#### NGC CLI

Docker™ 🖙

#### \$ ngc config set

For the username, enter '\$oauthtoken' exactly as shown. It is a special authentication token for all users.

\$ docker login nvcr.io Username: \$oauthtoken Password: <Your Key>

#### Docker™ 🖙

For the username, enter '\$oauthtoken' exactly as shown. It is a special authentication token for all users.

| \$ docker            | login nvcr.io                                                                                                    |
|----------------------|----------------------------------------------------------------------------------------------------|
| Username<br>Password | : \$oauthtoken<br>OHBodjU6NGE4NWM1NzUtZDE1ZS8                                                                                                    |
| Do not               | y generated successfully. This is the only time your API Key will be displayed. Keep your API Key secret.<br>share it or store it in a place where others can see or copy it. |
| APT Kev              | HRAd I UKNG FANIM I NYI I Y 7D F1 7 SA                                                                                                    |

Key (partially shown here for security reasons)

Deep Learning On the LRZ AI Infrastructure | 23.07.22 | PD. Dr. Juan J. Durillo

۵

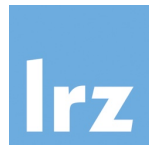

#### Beyond Existing NGC: Creating Custom Enroot Image

lrz

- Get resources / get an allocation of resources
  - salloc -p test-v100x2 -q testing --gres=gpu:1
- Open a terminal on the allocated resources
  - srun --pty bash
- (Optional) Create a base container image (e.g., pulling from NGC)
  - enroot import -o pytorch\_base.sqsh docker://nvcr.io#nvidia/pytorch:22.06-py3
- Create a container out of an image
  - enroot create --name pytorch\_container pytorch\_base.sqsh

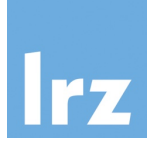

## Beyond Existing NGC: Creating Custom Enroot Image

- Start a terminal your recently created container
  - enroot start pytorch\_container bash
- Modify your container accordingly
- Leave your container
- Export the created container as an image
  - enroot export --output hugging\_face.sqsh pytorch\_container

## Using the Cluster with Enroot Containers

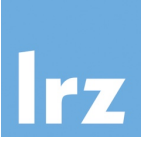

• Get resources allocated

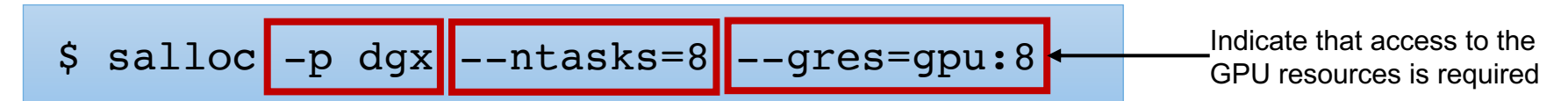

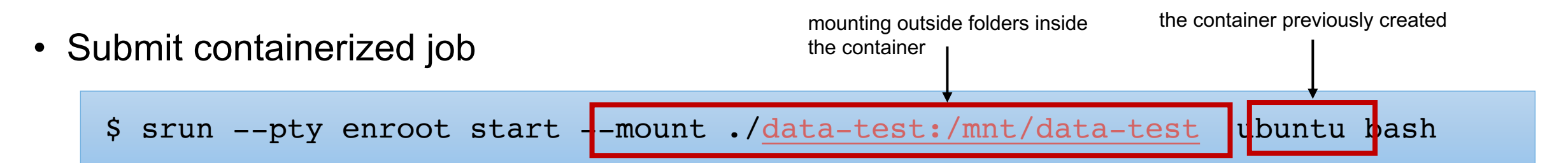

• Meet the pyxis plugin: container creating and job submission in a single step

\$ srun --container-mounts=./<u>data-test:/mnt/data-test</u> --container-name=horovod --container-image='horovod/horovod+0.16.4-tf1.12.0-torch1.1.0-mxnet1.4.1py3.5' bash

#### Open On Demand: Web Frontend for the LRZ AI System

- Interactive web service for AI systems where Jupyter Notebook, JupyterLab and RStudio Server environments are available, at <u>https://datalab3.srv.lrz.de</u>.
- Given that requested resources are available, the status of the session will change from "Queued" to "Starting" and finally "Running".
- <u>https://doku.lrz.de/display/PUBLIC/LRZ+AI</u>
   <u>+Systems</u>

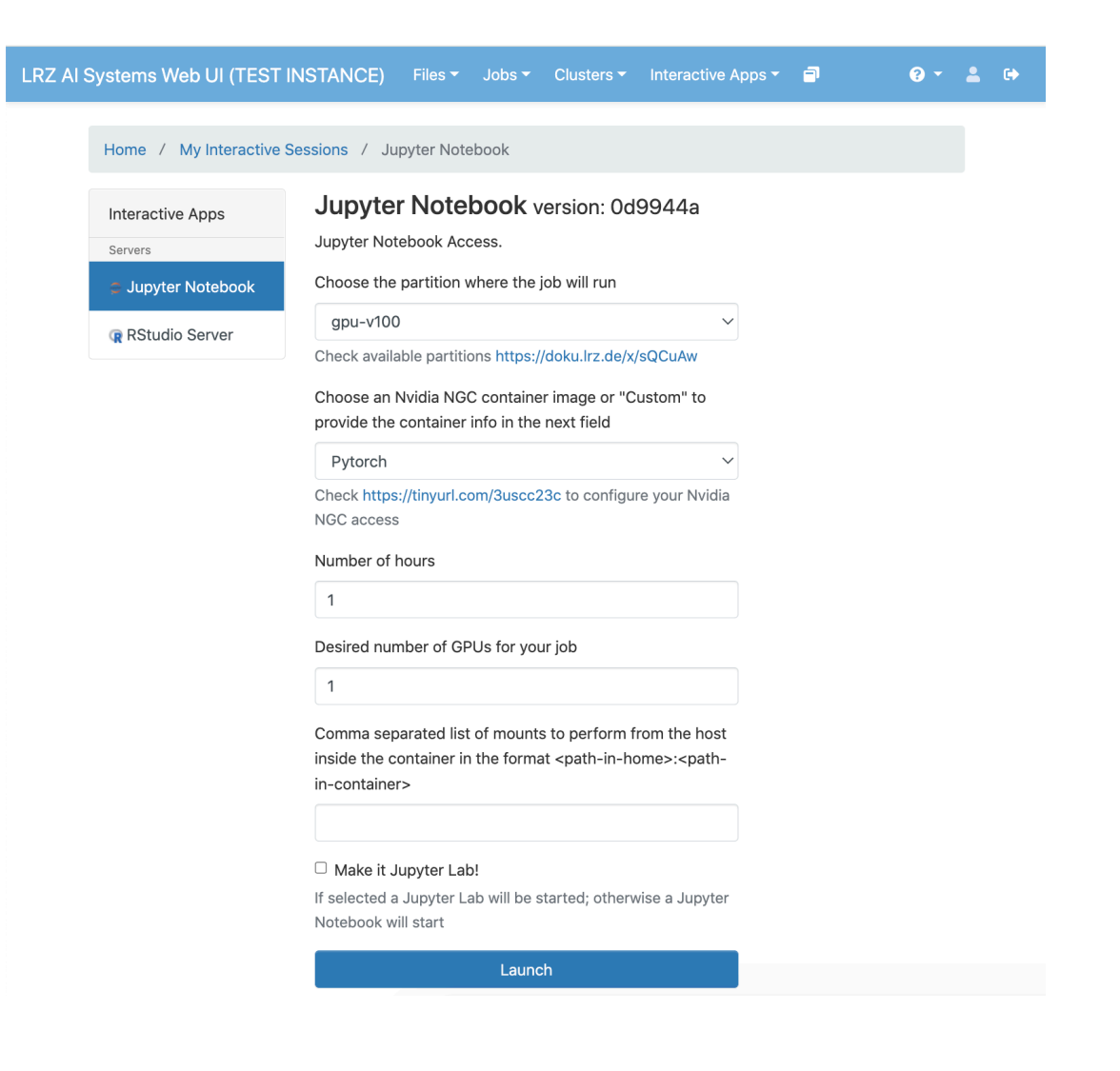

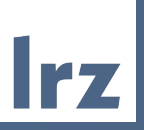

## The Compute Cloud

Deep Learning On the LRZ AI Infrastructure | 23.07.22 | PD. Dr. Juan J. Durillo

#### **Cloud Computing Characteristics**

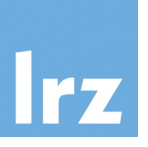

| A consumer can request and receive access to a service offering without an administrator or some sort of support staff having to fulfil the request manually.                                                           | on demand                  |
|----------------------------------------------------------------------------------------------------|----------------------------|
| Cloud services should be easy to access. Ideally only a basic network connection should be required.                                                                                                    | broad<br>network<br>access |
| Ability to grow with user demand. If the system is well defined it should be relatively easy for the provider to add more                                                                                               | flexible                   |
| Cloud services must have the ability to measured usage. Usage can be quantified using various metrics, such as time, bandwidth used, and data used. This ability to measure allow what is known as pay as you go model. | measurable                 |
| A user will not need all the resources available to her. When resources are not used, they should be released, and other users can benefit of it or they can be simply not used (not consuming energy.)                 | resource<br>pooling        |

Deep Learning On the LRZ AI Infrastructure | 23.07.22 | PD. Dr. Juan J. Durillo

#### **Cloud Services**

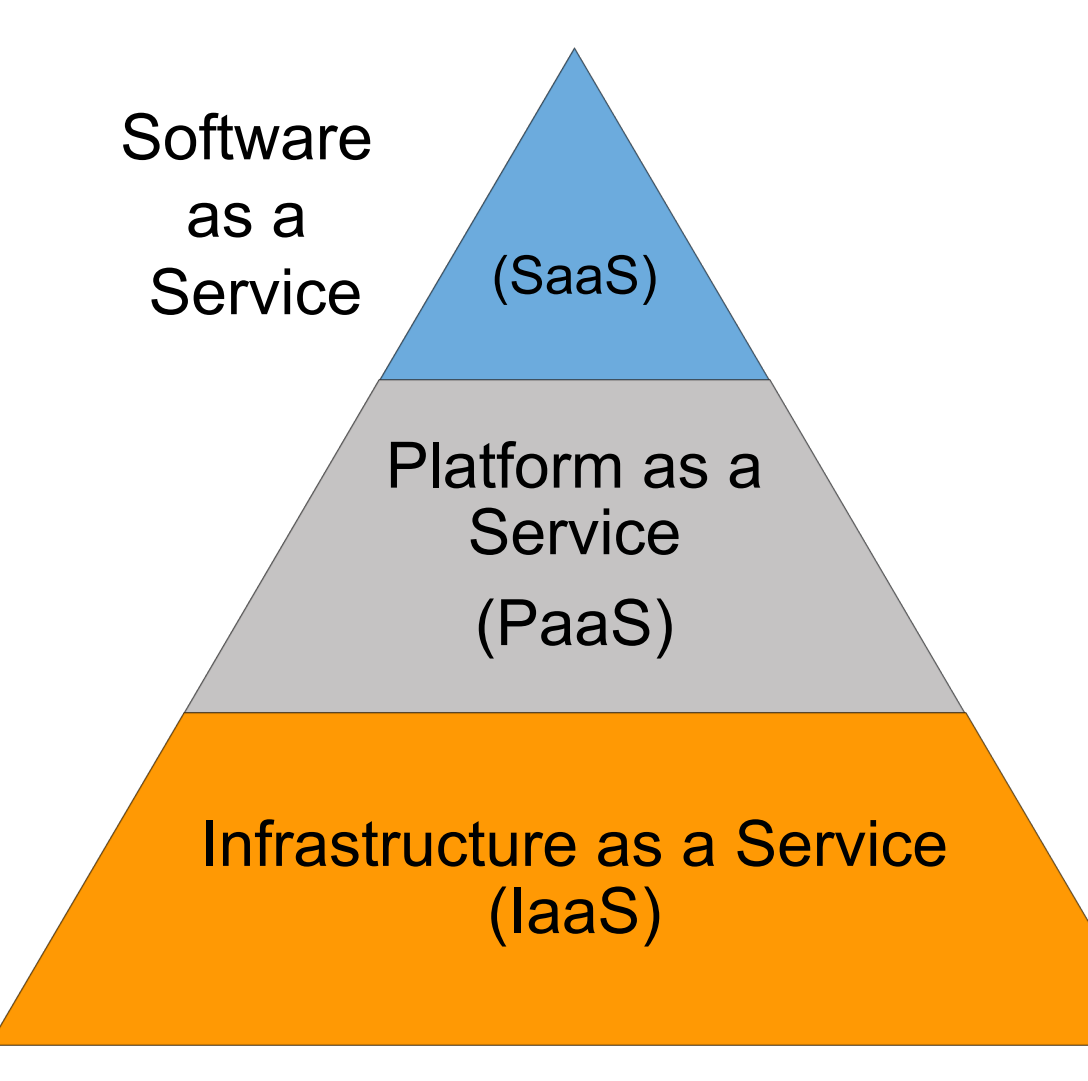

- SaaS Fully developed software solution to be used
  - e.g., Google Drive
- PaaS Provides a framework on top of which is possible to build, deploy, and manage software products
  - e.g., Heroku
- IaaS Provides a completely virtualized computing infrastructure provisioned and managed over the internet
  - e.g., LRZ Compute Cloud

## OpenStack: The Engine of the LRZ Compute Cloud

- What do we need for transforming a set of resources (data center) into a cloud?
  - to manage/admin the hardware
  - to provision machines to users
  - to allow users to authenticate

۰

to manage the network across resources

OpenStack is a cloud operating system that controls large pools of compute, storage, and networking resources throughout a datacenter, all managed and provisioned through APIs with common

 OpenStack bundles together a bunch of different technologies, addressing the different needs transforming resources into a Cloud Service

#### The LRZ Compute Cloud at a Glance

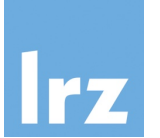

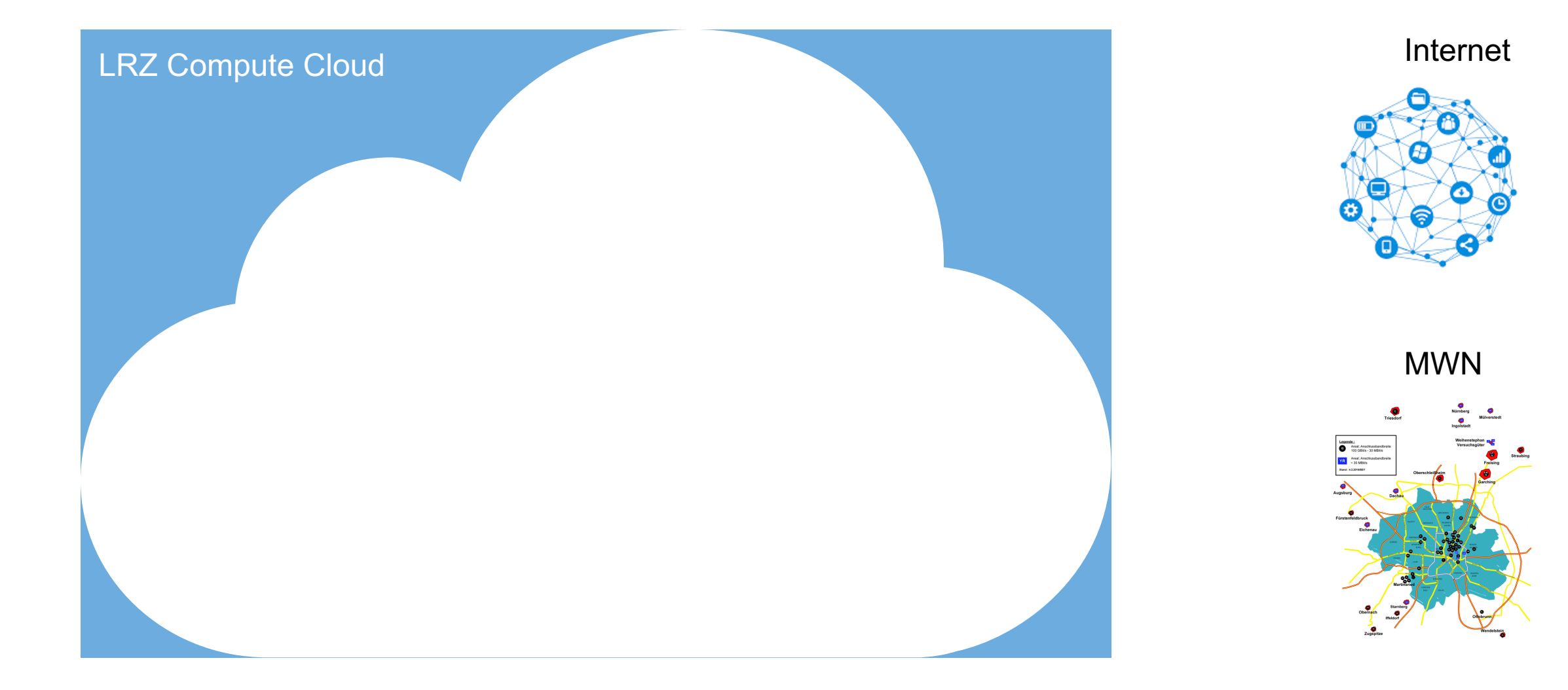

#### **OpenStack - Terminology**

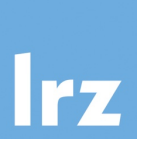

Image

A single file which contains a virtual disk with a bootable operating system installed on it. Images are like a template of a computer's root drive. They contain the operating system and can also include software and layers of your application, such as database servers, web servers, and so on.

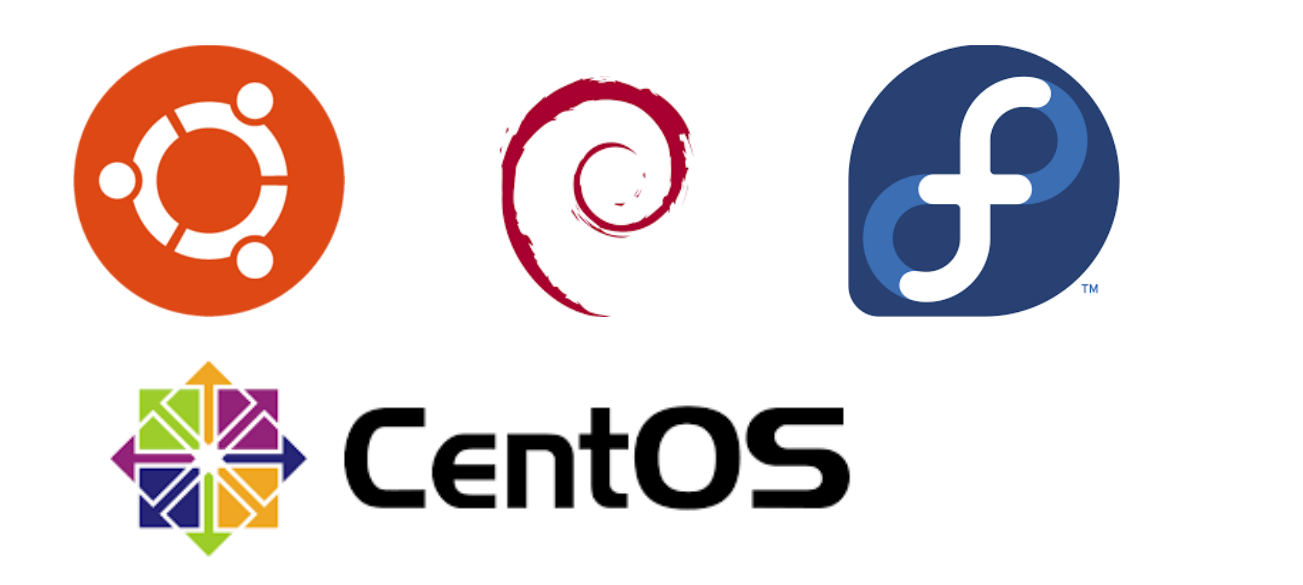

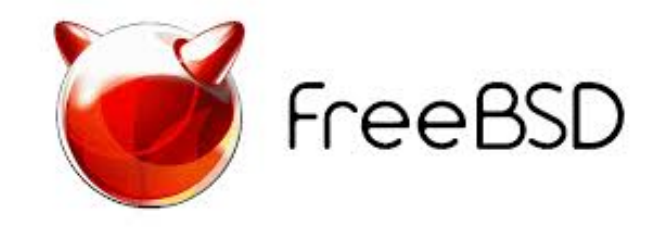

#### **OpenStack - Terminology**

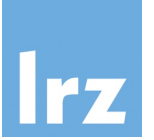

#### Instance

A copy of an image running as a virtual server the cloud. We will also call it server.

Flavor

Flavors define the compute, memory, and storage capacity of instances. To put it simply, a flavor is an available hardware configuration for a server.

| Name          | vCPUs | RAM      | Remarks                                                                                     | Access                 |
|---------------|-------|----------|---------------------------------------------------------------------------------------------|------------------------|
| tiny          | 1     | 512 MB   | for testing purposes only, most Operating Systems will not boot due to restricted resources | public                 |
| nvidia-v100.2 | 40    | 700 GiB  | use 2 GPUs on a GPU node (use entire GPU node)                                              | restricted, contact us |
| nvidia-v100.1 | 20    | 350 GiB  | use 1 GPU on a GPU node                                                                     | restricted, contact us |
| lrz.xlarge    | 10    | 47.5 GiB | use 1/4 compute node                                                                        | public                 |
| lrz.xhuge     | 48    | 1488 GiB | use 1/4 of the hugemem node                                                                 | restricted, contact us |
| Irz.small     | 1     | 4.75 GiB | use 1/40 compute node                                                                       | public                 |
| Irz.medium    | 2     | 9.5 GiB  | use 1/20 compute node                                                                       | public                 |
| lrz.large     | 4     | 19 GiB   | use 1/10 compute node                                                                       | public                 |
| lrz.huge      | 24    | 744 GiB  | use 1/8 of the hugemem node                                                                 | restricted, contact us |
| lrz.4xlarge   | 40    | 190 GiB  | use entire compute node                                                                     | restricted, contact us |
| lrz.4xhuge    | 192   | 5952 GiB | use entire hugemem node                                                                     | restricted, contact us |
| lrz.2xlarge   | 20    | 95 GiB   | use 1/2 compute node                                                                        | restricted, contact us |
| lrz.2xhuge    | 96    | 2976 GiB | use 1/2 of the hugemem node                                                                 | restricted, contact us |

#### The LRZ Compute Cloud at a Glance

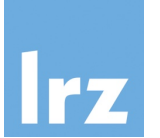

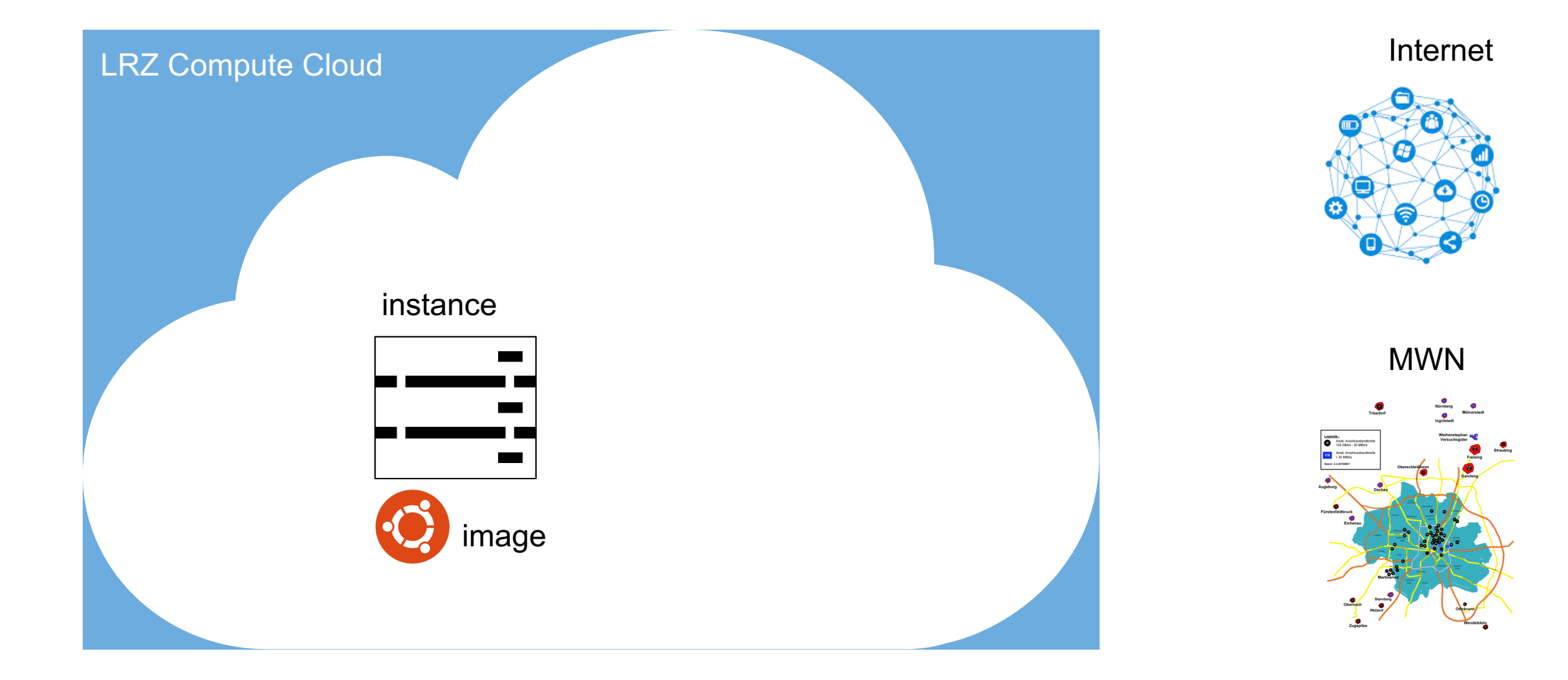

## **OpenStack - Terminology**

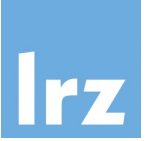

#### Volume

A volume is a detachable block storage device, similar to a USB hard drive. You can attach a volume to only one instance. But an instance can attach several volumes

#### The LRZ Compute Cloud at a Glance

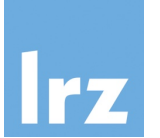

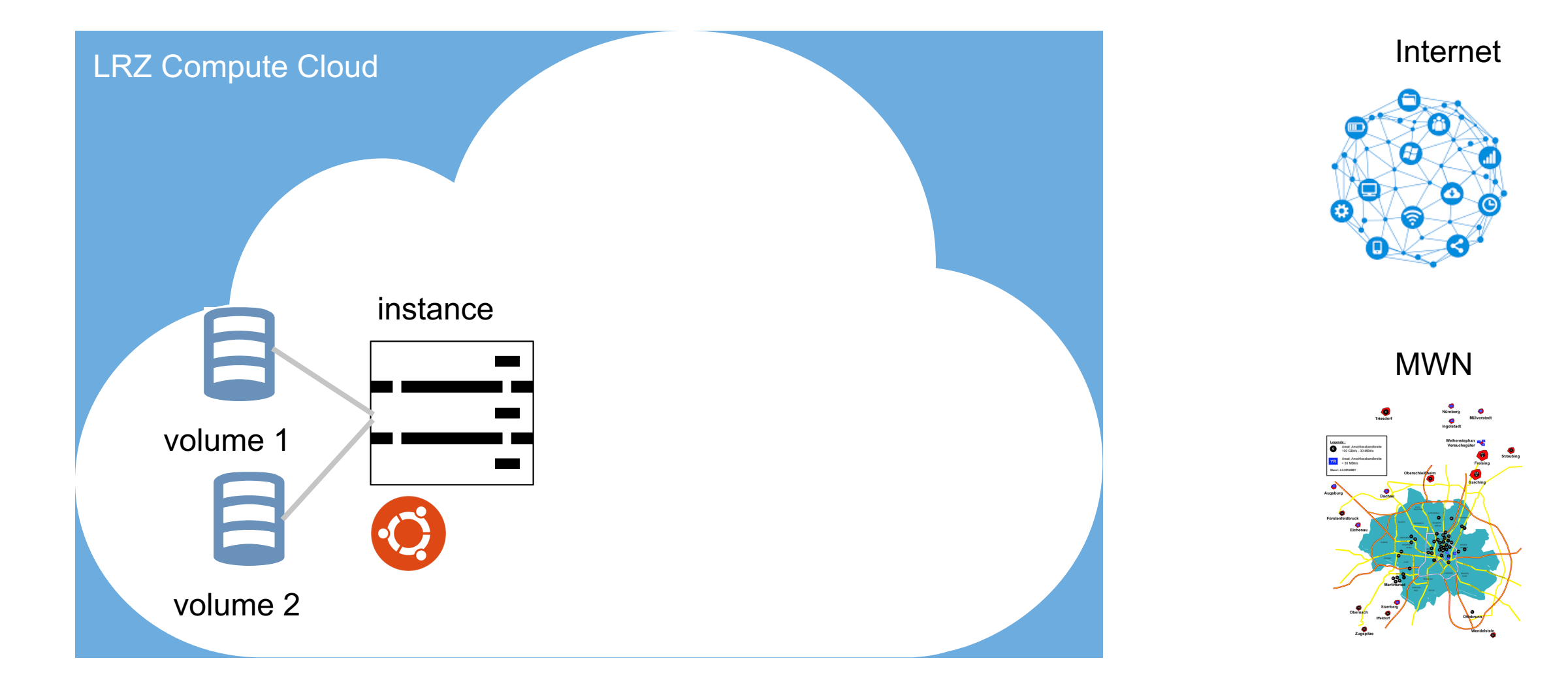

## **OpenStack - Terminology**

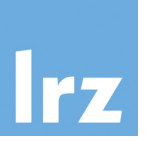

#### Networking

OpenStack provides networks, subnets, and routers as object abstractions. Each abstraction has functionality that mimics its physical counterpart: networks contain subnets, and routers route traffic between different subnets and networks. Instances are created within internal private networks. These networks can be routed to external networks (e.g., Internet or or MWN) via a virtual router.

Private and Floating IP

Each instance has a fixed IP within its private Network. That IP can be associated to an IP of the external network that network is connected by means of what it is called *floating IP address*. The floating IP address will allow addressing the instance from the outside.

#### Security group

A security group acts as a virtual firewall for servers and other resources on a network. It is a container for rules for allowing different types of network traffic to and from an instance.

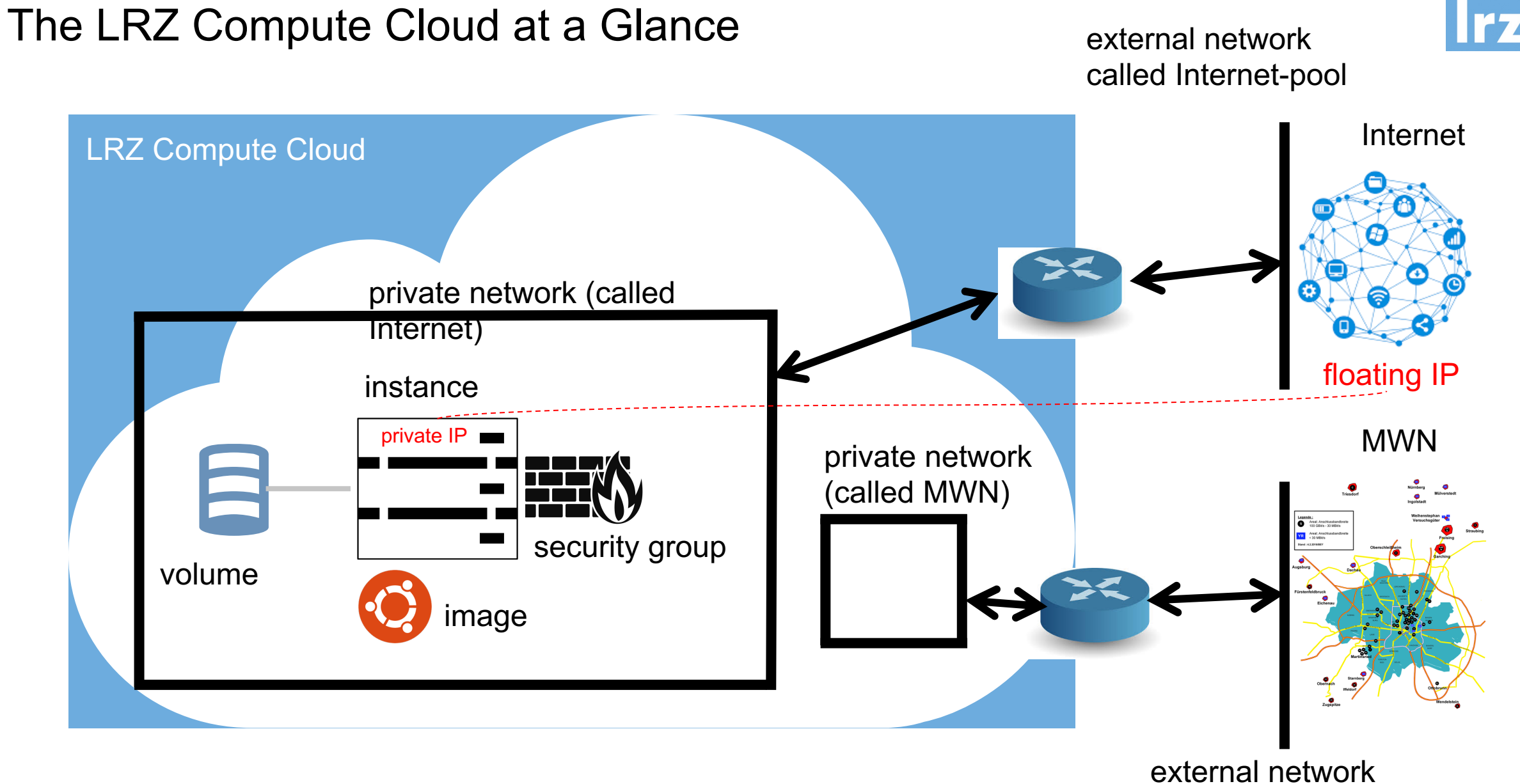

called MWN-pool

#### A server on the Compute Cloud

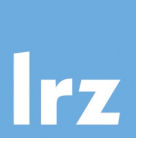

- De-facto operation is no Graphical Interface on the provided images
  - Although it is possible (e.g., <u>https://rv.lrz.de</u> ← only accessible from within MWN)
- Accessing instances via ssh
  - No login based on password by default (public and private keys!)
- OpenStack must be aware of your public key(s) to add it(them) to newly created instances (otherwise you will not be able to login)
  - You can import a public key of a keypair generated using your method of preference
  - You can generate a keypair using OpenStack
    - the private key will be downloaded to your computer
    - the public will be recorded by OpenStack

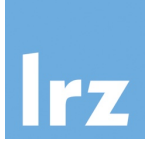

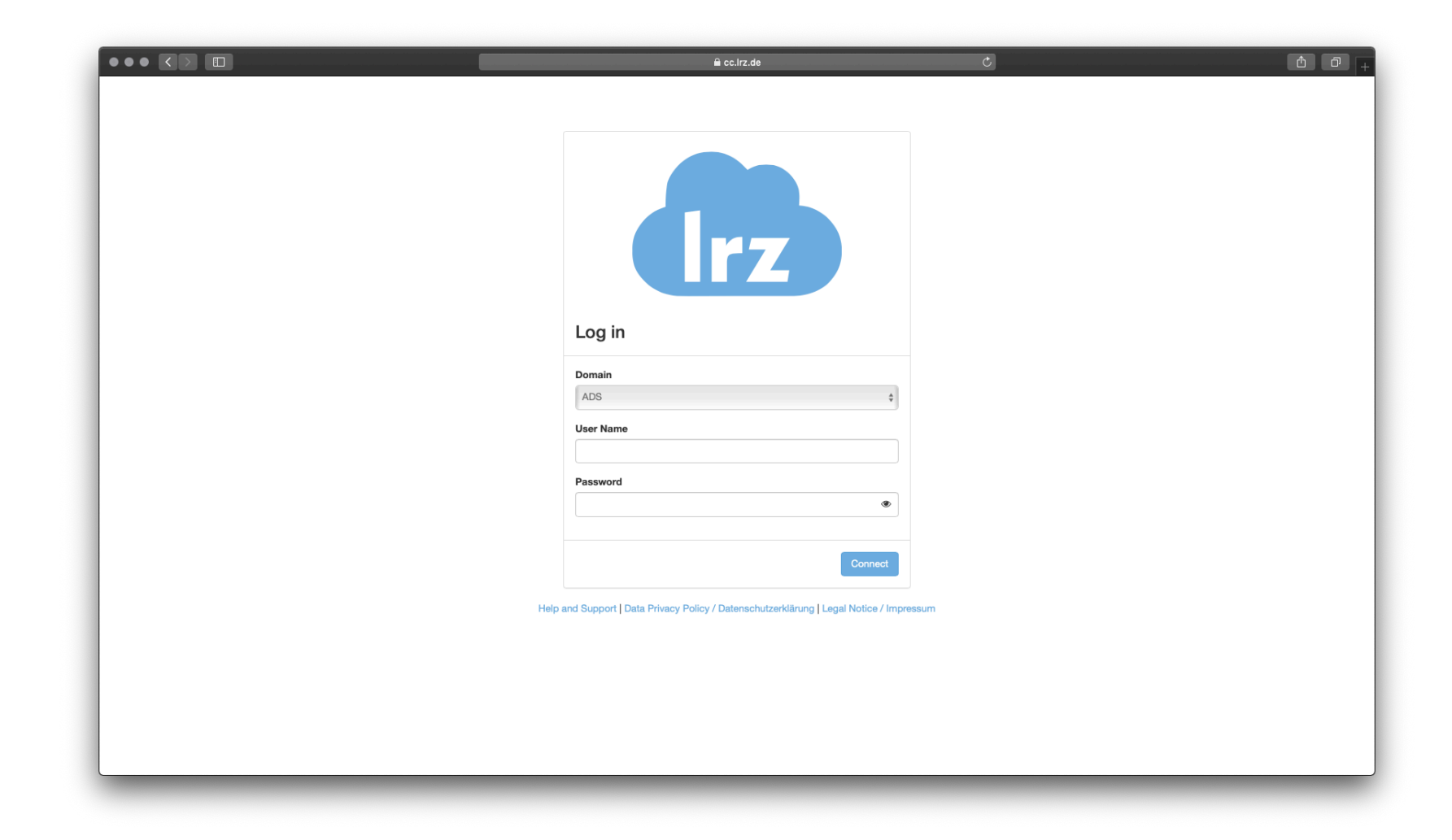

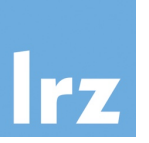

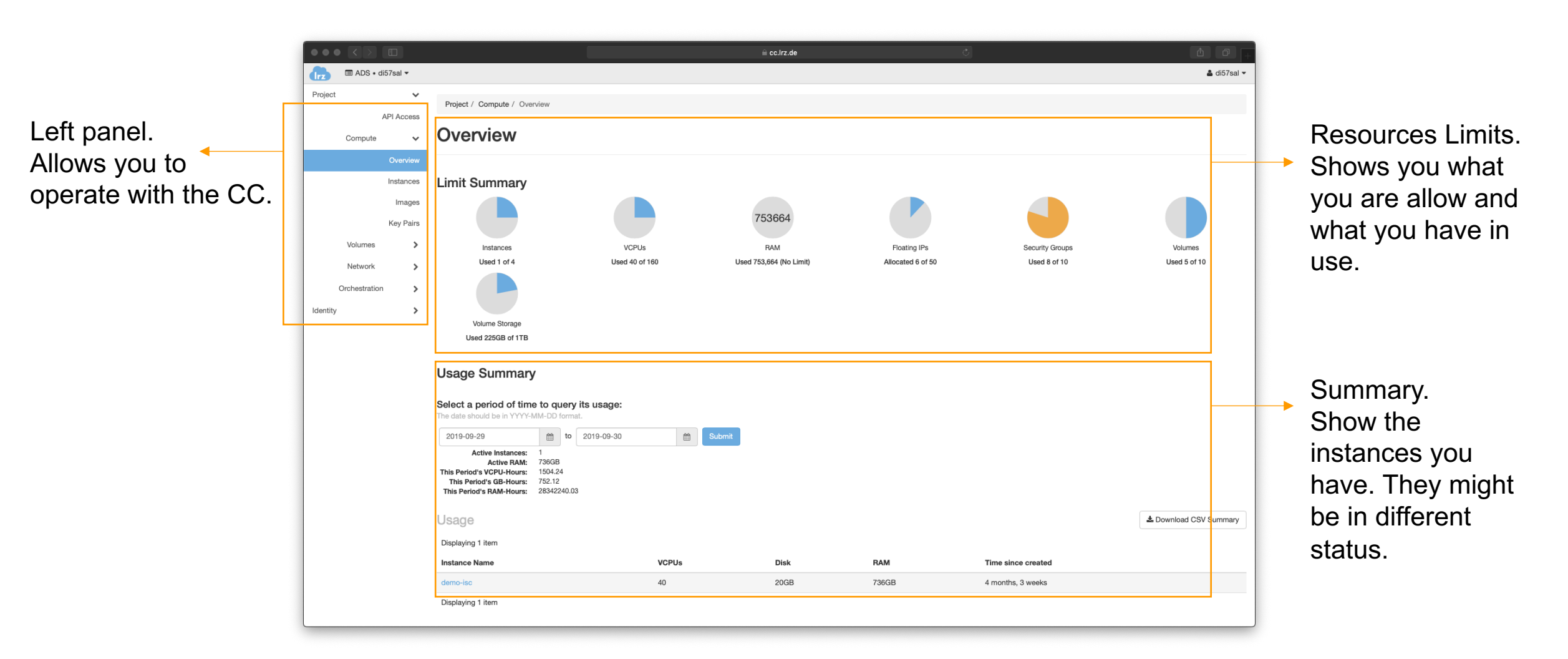

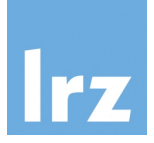

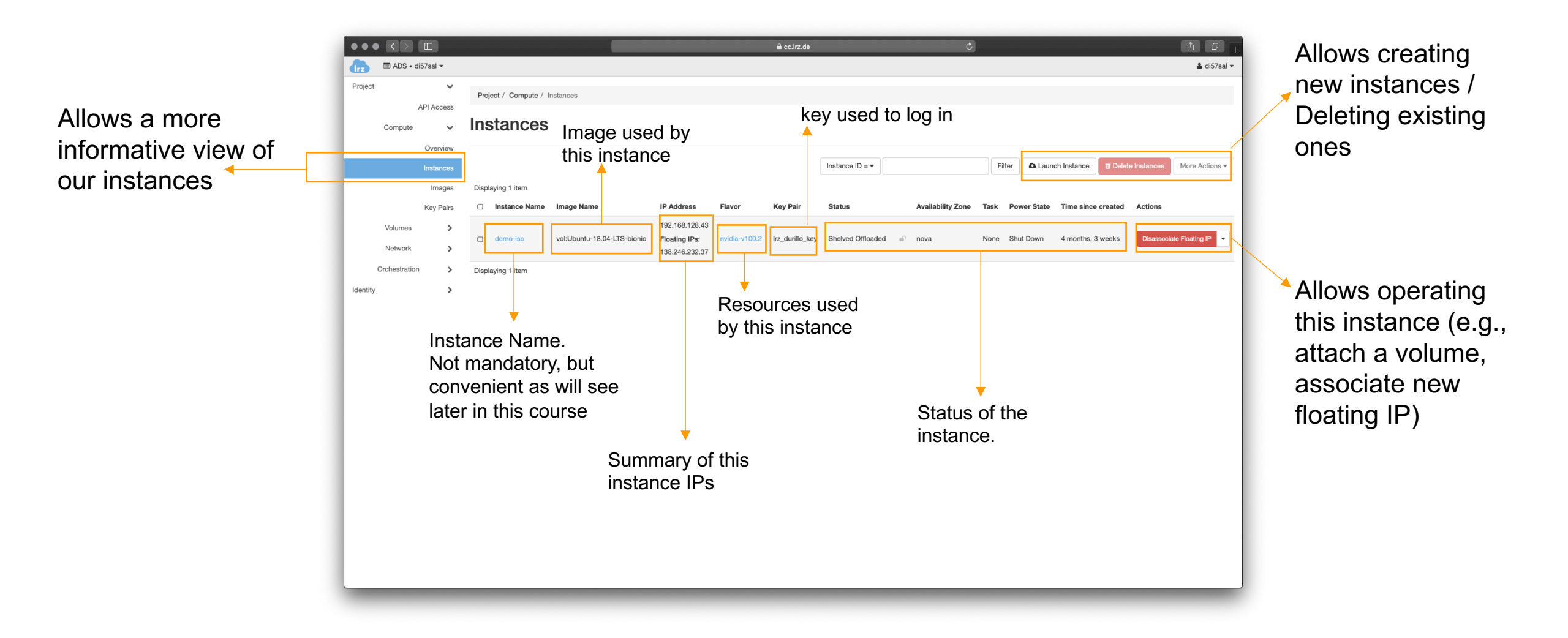

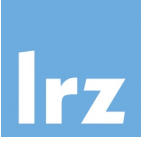

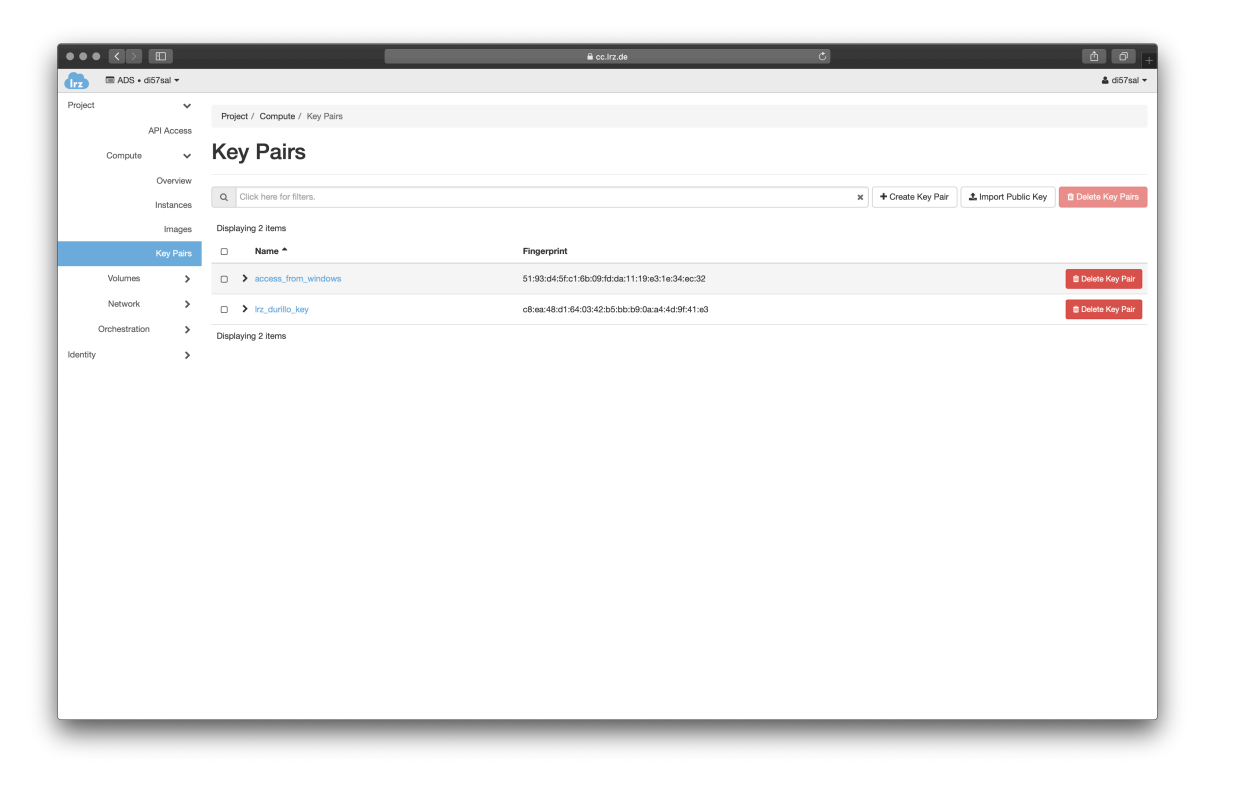

| Project       | Access       | Project / Volumes / Volumes            |                        |       |           |      |                  |                   |              |                   |               |
|---------------|--------------|----------------------------------------|------------------------|-------|-----------|------|------------------|-------------------|--------------|-------------------|---------------|
| Compute       | >            | Volumes                                |                        |       |           |      |                  |                   |              |                   |               |
| Volumes       | ✓<br>/olumes |                                        |                        |       |           |      | Filter           | Q. + C            | reate Volume | ≓ Accept Transfer | 🗊 Delete Volu |
| Sn            | apshots      | Displaying 8 items                     |                        |       |           |      |                  |                   |              |                   |               |
| Network       | >            | Name                                   | Description            | Size  | Status    | Туре | Attached To      | Availability Zone | Bootable     | Encrypted         | Actions       |
| Orchestration | >            | 3896da63-2f67-4417-91bb-6a7d32d35cc8   |                        | 30GiB | In-use    | ceph | /dev/vda on test | nova              | Yes          | No                | Edit Volume   |
| Identity      | >            | C 0c5b5550-947b-44c5-a20a-46ba298a5d97 | -                      | 30GiB | Available | ceph |                  | nova              | Yes          | No                | Edit Volume   |
|               |              | D 10a34d24-1d7b-46a4-bd3e-f1558a1d3918 |                        | 30GiB | Available | ceph |                  | nova              | Yes          | No                | Edit Volume   |
|               |              | tensorflow-gpu-volume                  |                        | 25GiB | Available | ceph |                  | nova              | Yes          | No                | Edit Volume   |
|               |              | C706810c-dcd3-4fea-9214-aedc8ecfc901   | -                      | 20GiB | Available | ceph |                  | nova              | Yes          | No                | Edit Volume   |
|               |              | G3e9cb82-3bb5-44d3-be13-7421d12ff5a2   |                        | 20GiB | Available | ceph |                  | nova              | Yes          | No                | Edit Volume   |
|               |              | O data                                 | data for isc 2019 demo | 80GiB | Reserved  | ceph | nova             | nova              | No           | No                | Update Metad  |
|               |              | 15bbb9b3-ce0c-4c0f-a79a-b398ee8a72d0   |                        | 20GiB | Reserved  | ceph |                  | nova              | Yes          | No                | Update Metad  |
|               |              | Displaying 8 items                     |                        |       |           |      |                  |                   |              |                   |               |

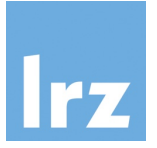

#### **TASK : Create a Ubuntu-based server for running Jupyter Notebooks**

- On the Compute Cloud Web Interface
  - Generate a new keypair (follow along the live demo)
- On your computer
  - A file with the extension .pem will be downloaded to your machine (the private key) from previous step
    - In Linux/UNIX: change the permission of that file to 600 (\$ chmod 600 ...)
    - In Windows with WLS: copy the downloaded file to inside the WSL (/mnt/c/ allows you accessing C:\ in windows from WSL,)
      - Once copied, change the permissions as in the Linux/UNIX case
    - In Windows with Putty: import it using PuttyGen
      - check <u>https://stackoverflow.com/questions/3190667/convert-pem-to-ppk-file-format</u> if you need help

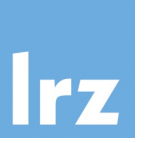

- On the Compute Cloud Web Interface
  - Create an instance (next steps are documented with screen shots in successive slides)
    - Choose Ubuntu as image
    - CPU only flavor (preferably a small one)
    - Should be accessible from Internet
      - Place the instance on the private network called internet
      - Once the instance is created assign it a floating IP from the Internet pool

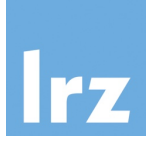

|          |               |                       |                   |                                  | <b>≙</b> i cc.lrz.de                                                                                                    | Ċ                                         |                              | t Ø            |
|----------|---------------|-----------------------|-------------------|----------------------------------|----------------------------------------------------------------------------------------------------|-------------------------------------------|------------------------------|----------------|
| Irz      | 🔲 ADS • di    | 57sal 🔻               |                   |                                  |                                                                                                    |                                           |                              | 🛔 di57sal 🔻    |
| Project  |               | *                     | Project / Compute | Launch Instance                  |                                                                                                    | ×                                         |                              |                |
|          | Compute       | V NCCess              | Instance          | Details *                        | Please provide the initial hostname for the instance, the availability zone where i count. Increase the Count to create multiple instances with the same settings. | t will be deployed, and the instance      |                              |                |
|          |               | Overview<br>Instances |                   | Source *                         |                                                                                                    | (4 Max)                                   | nch Instance                 | More Actions * |
|          |               | Images                | Displaying 1 item | Networks *                       | Description                                                                                                    | 50%                                       |                              |                |
|          | Volumes       | Key Pairs             | Instance Nar      | Network Ports<br>Security Groups | Availability Zone                                                                                                    | 1 Current Usage<br>1 Added<br>2 Remaining | Time since created Actions   |                |
|          | Network       | >                     | demo-isc          | Key Pair                         | Count *                                                                                                    |                                           | 4 months, 3 weeks Disassocia | te Floating IP |
| Identity | orchestration | >                     | Displaying 1 item | Configuration<br>Server Groups   |                                                                                                    |                                           |                              |                |
|          |               |                       |                   | Scheduler Hints                  |                                                                                                    |                                           |                              |                |
|          |               |                       |                   | Metadata                         |                                                                                                    |                                           |                              |                |
|          |               |                       |                   | X Cancel                         | < Back                                                                                                    | Next >                                    | J                            |                |
|          |               |                       |                   |                                  |                                                                                                    |                                           |                              |                |
|          |               |                       |                   |                                  |                                                                                                    |                                           |                              |                |
|          |               |                       |                   |                                  |                                                                                                    |                                           |                              |                |
|          |               |                       |                   |                                  |                                                                                                    |                                           |                              |                |
|          |               |                       |                   |                                  |                                                                                                    |                                           |                              |                |
|          |               |                       |                   |                                  |                                                                                                    |                                           |                              |                |

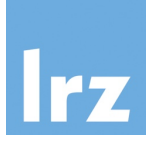

| •••     | $\langle \rangle$ |            |                   |                 | <b>≙</b> cc.lrz.de                                                                                                    |                                                       |                                |                         | 0                                  |         |                    | Ć                 | ) O      |
|---------|-------------------|------------|-------------------|-----------------|----------------------------------------------------------------------------------------------------|-------------------------------------------------------|--------------------------------|-------------------------|------------------------------------|---------|--------------------|-------------------|----------|
| lrz 🗖   | ADS • dis         | 57sal 🔻    |                   |                 |                                                                                                    |                                                       |                                |                         |                                    |         |                    |                   | 🚢 di57   |
| Project |                   | ~          | Project / Compute | Launch Instance |                                                                                                    |                                                       |                                |                         |                                    | ×       |                    |                   |          |
| Co      | A<br>Compute      | IPI Access | Instance          | Details         | Instance source is the template used to create<br>(image snapshot), a volume or a volume snapsi<br>creating a new volume. | an instance. You can use<br>hot (if enabled). You can | e an image, a<br>also choose t | snapshot<br>to use pers | of an instance<br>istent storage b | Ø       |                    |                   |          |
|         |                   | Overview   |                   |                 | Select Boot Source                                                                                                    |                                                       |                                |                         |                                    |         |                    |                   |          |
|         |                   | Instances  |                   | Flavor          | Image                                                                                                    | ÷                                                     |                                |                         |                                    |         | nch Instance       | e Instances Mon   | re Actio |
|         |                   | Images     | Displaying 1 item | Networks *      | Volume Size (GB) *                                                                                                    | Delete Vo                                             | olume on Ins                   | tance Del               | ete                                |         |                    |                   |          |
|         |                   | Key Pairs  | Instance Nar      | Network Ports   | 1                                                                                                    | Yes                                                   | NO                             |                         |                                    |         | Time since created | Actions           |          |
| Vo      | /olumes           | >          |                   | Security Groups | Allocated                                                                                                    |                                                       |                                |                         |                                    |         | 4 months, 3 weeks  | Disassociate Floa | ating IP |
| N       | Network           | >          | -                 | Key Pair        | Name Updated                                                                                                    | Size Ty                                               | /pe                            | Visibilit               | У                                  |         |                    |                   |          |
| Orch    | chestration       | >          | Displaying 1 item | Configuration   | Select a                                                                                                    | n item from Available iter                            | ns below                       |                         |                                    |         |                    |                   |          |
| dentity |                   | >          |                   | Server Groups   | V Available 15                                                                                                    |                                                       |                                |                         | Sel                                | ect one |                    |                   |          |
|         |                   |            |                   | Scheduler Hints | Q Click here for filters.                                                                                                 |                                                       |                                |                         |                                    | ж       |                    |                   |          |
|         |                   |            |                   | Metadata        | Name                                                                                                    | Updated                                               | Size                           | Туре                    | Visibility                         |         |                    |                   |          |
|         |                   |            |                   |                 | > CentOS-6                                                                                                    | 5/22/19 12:07<br>AM                                   | 8.00 GB                        | raw                     | Public                             | •       |                    |                   |          |
|         |                   |            |                   |                 | > CentOS-7                                                                                                    | 5/21/19 5:58 PM                                       | 8.00 GB                        | raw                     | Public                             | •       |                    |                   |          |
|         |                   |            |                   |                 | > cirros                                                                                                    | 5/21/19 5:59 PM                                       | 44.00<br>MB                    | raw                     | Public                             | •       |                    |                   |          |
|         |                   |            |                   |                 | > Debian-10-buster                                                                                                    | 7/31/19 6:57 PM                                       | 2.00 GB                        | raw                     | Public                             | •       |                    |                   |          |
|         |                   |            |                   |                 | > Debian-8-jessie                                                                                                    | 3/22/19 3:35 AM                                       | 2.00 GB                        | raw                     | Public                             | •       |                    |                   |          |
|         |                   |            |                   |                 | > Debian-9-stretch                                                                                                    | 5/21/19 5:58 PM                                       | 2.00 GB                        | raw                     | Public                             | •       |                    |                   |          |
|         |                   |            |                   |                 | > Fedora-29                                                                                                    | 5/21/19 5:53 PM                                       | 4.00 GB                        | raw                     | Public                             | •       |                    |                   |          |
|         |                   |            |                   |                 | > Fedora-30                                                                                                    | 7/31/19 6:55 PM                                       | 4.00 GB                        | raw                     | Public                             | •       |                    |                   |          |
|         |                   |            |                   |                 | > FreeBSD-11.2                                                                                                    | 5/21/19 5:58 PM                                       | 31.00 GB                       | raw                     | Public                             | •       |                    |                   |          |

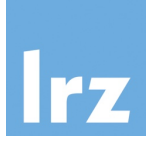

| •••      | $\langle \rangle$ |           |                   |                           |                                             |                | a cc.lrz.d  | e               |                   | Ċ                 | ;           |           |                |              | t o               |
|----------|-------------------|-----------|-------------------|---------------------------|---------------------------------------------|----------------|-------------|-----------------|-------------------|-------------------|-------------|-----------|----------------|--------------|-------------------|
| Irz      | 🔲 ADS • d         | li57sal 🔻 |                   |                           |                                             |                |             |                 |                   |                   |             |           |                |              | 🛔 di57sal 🕯       |
| Project  |                   |           | Project / Compute | Launch Instance           |                                             |                |             |                 |                   |                   |             | ×         |                |              |                   |
|          | Compute           |           | Instance          | Details                   | Flavors manage th<br>Allocated              | e sizing for t | he compute  | , memory and    | storage capacity  | of the instance.  |             | 0         |                |              |                   |
|          |                   | Overview  |                   | Source                    | Name V                                      | CPUS           | RAM         | Total Disk      | Root Disk         | Ephemeral Disk    | Public      | c         |                |              |                   |
|          |                   |           |                   | Flavor *                  |                                             |                | Sele        | ct an item fron | n Available items | below             |             |           | nch Instance   |              | More Actions -    |
|          |                   | Images    | Displaying 1 item | Networks *                | ✓ Available (                               | 7              |             |                 |                   |                   | S           | elect one |                |              |                   |
|          |                   | Key Pairs | Instance Nar      | Network Ports             | Q Click here f                              | or filters.    |             |                 |                   |                   |             | ×         | Time since cre | ated Actions |                   |
|          | Volumes           | >         | demo-isc          | Security Groups           | Name                                        | VCPUS          | RAM         | Total<br>Disk   | Root<br>Disk      | Ephemeral<br>Disk | Public      |           | 4 months, 3 we | eks Disasso  | ciate Floating IP |
| c        | Drchestration     | n >       | Displaying 1 item | Key Pair<br>Configuration | > nvidia-v100.<br>2                         | 40             | 736 GB      | 20 GB           | 20 GB             | 0 GB              | No          | •         |                |              |                   |
| Identity |                   | >         |                   | Server Groups             | > Irz.medium                                | 2              | 9 GB        | 20 GB           | 20 GB             | 0 GB              | No          | •         |                |              |                   |
|          |                   |           |                   | Scheduler Hints           | > tiny                                      | 1              | ▲ 512<br>MB | 1 GB            | 🛕 1 GB            | 0 GB              | No          | •         |                |              |                   |
|          |                   |           |                   | Metadata                  | > Irz.large                                 | 4              | 18 GB       | 20 GB           | 20 GB             | 0 GB              | No          | *         |                |              |                   |
|          |                   |           |                   |                           | > Irz.small                                 | 1              | 4.5 GB      | 20 GB           | 20 GB             | 0 GB              | No          | *         |                |              |                   |
|          |                   |           |                   |                           | <ul> <li>nvidia-v100.</li> <li>1</li> </ul> | 20             | 368 GB      | 20 GB           | 20 GB             | 0 GB              | No          | •         |                |              |                   |
|          |                   |           |                   |                           | > Irz.xlarge                                | 10             | 45 GB       | 20 GB           | 20 GB             | 0 GB              | No          | •         |                |              |                   |
|          |                   |           |                   | * Cancel                  |                                             |                |             |                 |                   | Back Novt >       | O Launch Ir | octance   |                |              |                   |
|          |                   |           |                   | * Cancel                  |                                             |                |             |                 |                   | Back Next?        | Launch in   | Istance   |                |              |                   |
|          |                   |           |                   |                           |                                             |                |             |                 |                   |                   |             |           |                |              |                   |
|          |                   |           |                   |                           |                                             |                |             |                 |                   |                   |             |           |                |              |                   |
|          |                   |           |                   |                           |                                             |                |             |                 |                   |                   |             |           |                |              |                   |
|          |                   |           |                   |                           |                                             |                |             |                 |                   |                   |             |           |                |              |                   |
|          |                   |           |                   |                           |                                             |                |             |                 |                   |                   |             |           |                |              |                   |

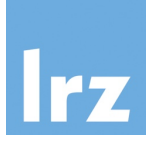

 $\bullet \bullet \bullet$ 🔒 cc.lrz.de C Ô Ô 🔲 ADS • di57sal 👻 🛔 di57sal 🔻 × Launch Instance Project / Compu API Access Networks provide the communication channels for instances in the cloud. 0 Details Instance Allocated Select networks from those listed below. Source Overview Network Shared Admin State Statu Flavor n Instance Select an item from Available items below Displaying 1 item Images ✓ Available 
 ✓ Select at least one network Instance Na Network Ports Key Pairs Time since created Actions Q Click here for filters. ж Security Groups Network Subnets Associate Shared Admin State Status 4 months 3 weeks Key Pair Test Active > test No Up 4 Displaving 1 iter Configuration > MWN MWN\_subnet Yes Up Active 4 Server Groups > internet internet\_subnet Active 4 Yes Up Scheduler Hints Metadata × Cancel < Back Next >

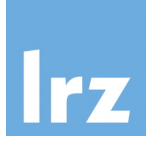

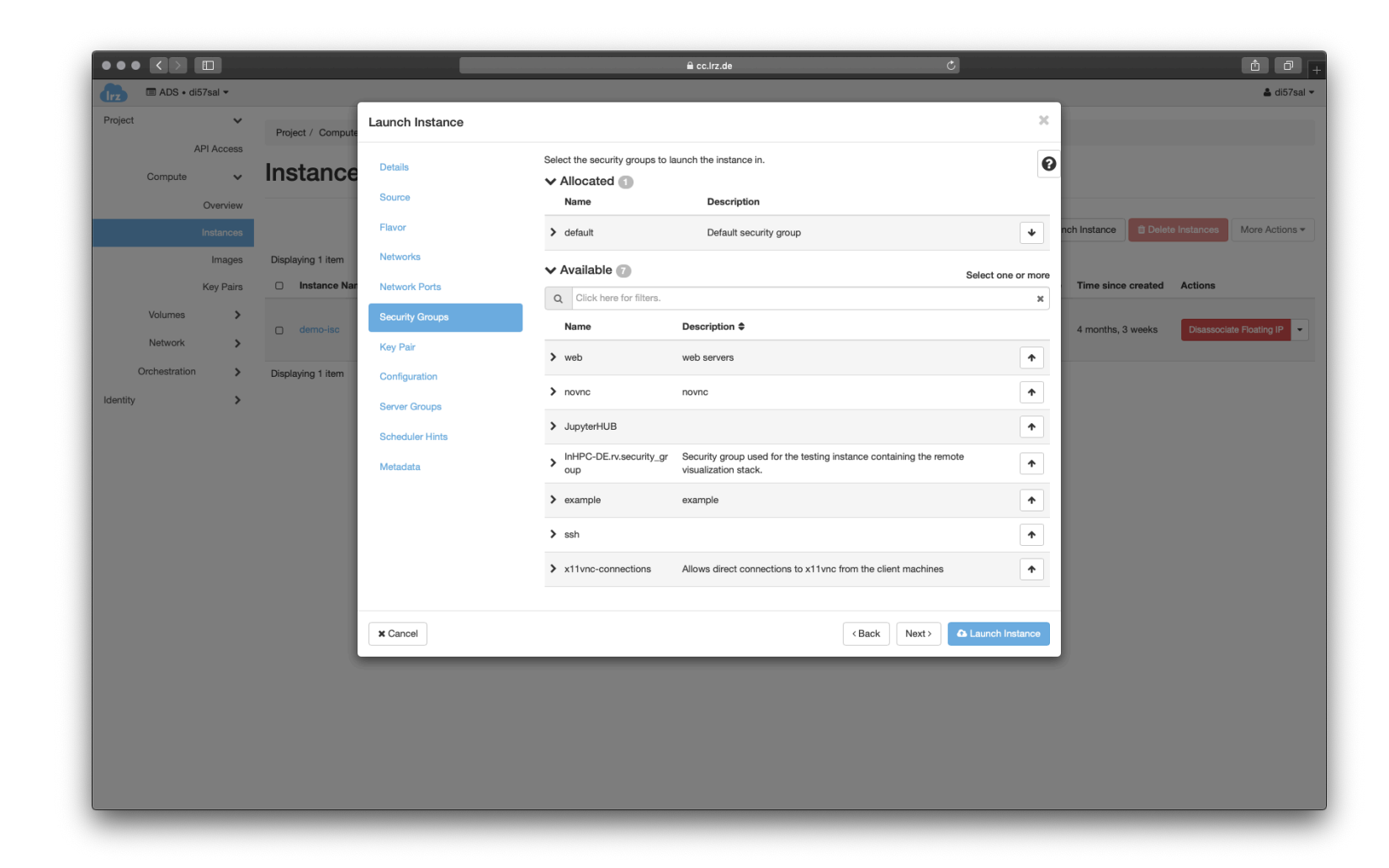

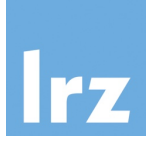

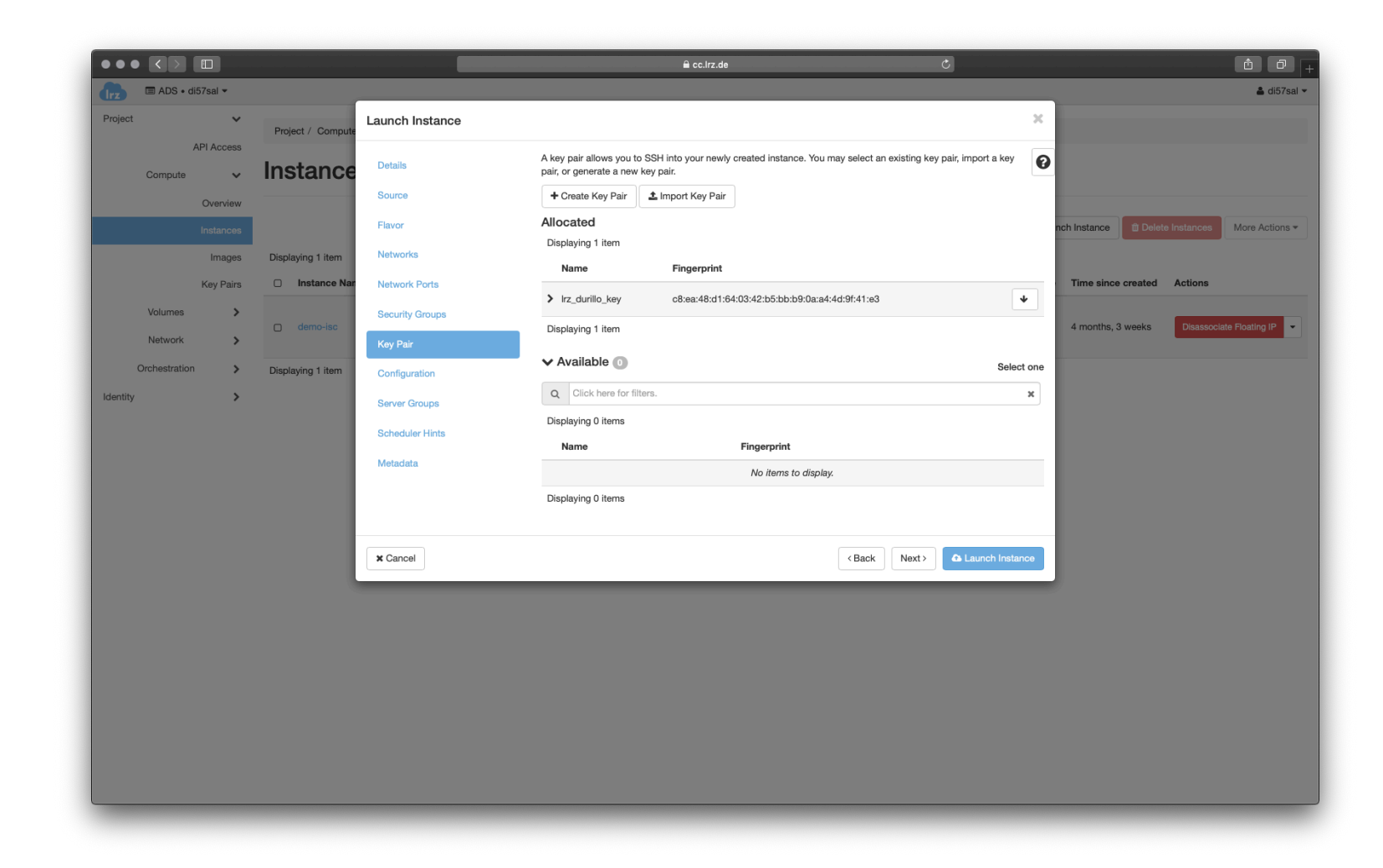

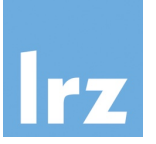

| •••          |                              |                     | Welcome to print!           | _                                                 | _             | ⊜ cc.lrz.de         | _             |        | C                 | Pag -   P7.0 | Compute Cloud |                   |                                                                                                    | <u> </u>                       |
|--------------|------------------------------|---------------------|-----------------------------|---------------------------------------------------|---------------|---------------------|---------------|--------|-------------------|--------------|---------------|-------------------|----------------------------------------------------------------------------------------------------|--------------------------------|
| ADS • o      | di57sal 🔻                    |                     | teledine to right.          |                                                   |               |                     |               |        | maturic           | 505 - LNE C  |               |                   |                                                                                                    | 🛔 di57sal                      |
| Project      | ✓<br>API Access              | Project / Compute / | Instances                   |                                                   |               |                     |               |        |                   |              |               |                   |                                                                                                    |                                |
| Compute      | ~                            | Instances           | \$                          |                                                   |               |                     |               |        |                   |              |               |                   |                                                                                                    |                                |
|              | Overview<br>Instances        |                     |                             |                                                   |               | In                  | stance ID = - |        |                   | Filter       | & Launci      | n Instance 🛍 D    | elete Instances                                                                                                    | Nore Actions <del>•</del>      |
|              | Images<br>Key Pairs          | Displaying 2 items  | Image Name                  | IP Address                                        | Flavor        | Key Pair            | Status        |        | Availability Zone | Task         | Power State   | Time since crea   | ted Actions                                                                                                    |                                |
| Volumes      | >                            | test                | vol:Ubuntu-19.04-disco      | 192.168.128.119                                   | Irz.small     | access_from_windows | Active        | mî.    | nova              | None         | Running       | 4 hours, 4 minute | create Snaps                                                                                                    | hot 💌                          |
| Network      | <b>&gt;</b><br>n <b>&gt;</b> | demo-isc            | vol:Ubuntu-18.04-LTS-bionic | 192.168.128.43<br>Floating IPs:<br>138.246.232.37 | nvidia-v100.2 | lrz_durillo_key     | Shelved Offlo | aded 🖃 | nova              | None         | Shut Down     | 4 months, 3 weel  | Associate Floatin<br>Attach Interface<br>Detach Interface                                                                                                    | ng IP                          |
| Orchestratio | ,                            | Displaying 2 items  |                             |                                                   |               |                     |               |        |                   |              |               |                   | Attach Volume<br>Detach Volume<br>Update Metadat<br>Edit Security Gr<br>Console<br>View Log<br>Shelve Instance<br>Soft Reboot Inst<br>Hard Reboot Inst<br>Shut Off Instance<br>Delete Instance | a<br>ups<br>ance<br>tarce<br>a |

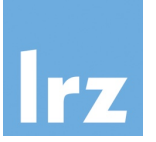

|                       |                                     | •                                    | i cc.lrz.de                               | Ċ                                               | Ê Õ                   |
|-----------------------|-------------------------------------|--------------------------------------|-------------------------------------------|-------------------------------------------------|-----------------------|
| ADS • di57sal •       |                                     |                                      |                                           |                                                 | 🛔 di57sa              |
| Project  V API Access | Project / Network / Security Groups |                                      |                                           |                                                 |                       |
| Compute >             | Security Groups                     |                                      |                                           |                                                 |                       |
| Volumes >             |                                     |                                      |                                           |                                                 |                       |
| Network 🗸             |                                     |                                      |                                           | Filter Q + Create Security Group                | Delete Security Group |
| Network Topology      | Displaying 8 items                  |                                      |                                           |                                                 |                       |
| Networks              | Name                                | Security Group ID                    | Description                               |                                                 | Actions               |
| Routers               | InHPC-DE.rv.security_group          | d1cdda6d-60b9-4d97-ab6b-1736b3595e80 | Security group used for the testing insta | ance containing the remote visualization stack. | Manage Rules          |
| Security Groups       | <ul> <li>JupyterHUB</li> </ul>      | 8474f2ab-1c1c-4477-aa24-cb4f6f848ef8 |                                           |                                                 | Manage Rules          |
| Floating IPs          | default                             | 2a0b66d5-7a9f-49ae-8d30-f11ddea6f968 | Default security group                    |                                                 | Manage Rules          |
| Orchestration >       | example                             | d926448f-7830-4ec0-8888-a056ff9d4a1a | example                                   |                                                 | Manage Rules          |
| Identity >            | novnc                               | 65143f52-5536-4e8b-b977-8d0e36f2e056 | novnc                                     |                                                 | Manage Rules          |
|                       | □ ssh                               | f4ec8f5f-8797-488a-9cd3-3da12a068cd5 |                                           |                                                 | Manage Rules          |
|                       | □ web                               | 189b2ecd-d0bf-4b9c-a3fc-3f734d57dbe3 | web servers                               |                                                 | Manage Rules          |
|                       | x11vnc-connections                  | fb86cef1-828e-4172-a3f5-4346bb75e1e2 | Allows direct connections to x11vnc from  | m the client machines                           | Manage Rules          |
|                       | Displaying 8 items                  |                                      |                                           |                                                 |                       |

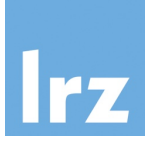

|                                           |                                     |                                      | Ê cc.lrz.de Ĉ                                                                                                    |                       | Ê Ô            |
|-------------------------------------------|-------------------------------------|--------------------------------------|----------------------------------------------------------------------------------------------------|-----------------------|----------------|
| ADS • di57sal -                           |                                     |                                      |                                                                                                    | _                     | 🛔 di57sal      |
| Project 🗸                                 | Project / Network / Security Groups | Create Security Group                | 2                                                                                                    |                       |                |
| Compute ><br>Volumes >                    | Security Groups                     | Name *                               | Description:<br>Security groups are sets of IP filter rules that are applied<br>to network interfaces of a VM. After the security group is |                       |                |
| Network V<br>Network Topology<br>Networks | Displaying 8 Items Name Name        |                                      | created, you can add rules to the security group.                                                                                          | Create Security Group | Actions        |
| Houters<br>Security Groups                | JupyterHUB                          |                                      | Cancel Create Security Group                                                                                                    |                       | Manage Rules   |
| Load Balancers<br>Floating IPs            | default                             | 2a0b66d5-7a9f-49ae-8d30-f11ddea6f968 | Default security group                                                                                                    |                       | Manage Rules   |
| Orchestration >                           | example                             | d926448f-7830-4ec0-8888-a056ff9d4a1a | example                                                                                                    |                       | Manage Rules - |
| Identity >                                | novnc                               | 65143f52-5536-4e8b-b977-8d0e36f2e056 | novnc                                                                                                    |                       | Manage Rules   |
|                                           | 🗆 ssh                               | f4ec8f5f-8797-488a-9cd3-3da12a068cd5 |                                                                                                    |                       | Manage Rules   |
|                                           | O web                               | 189b2ecd-d0bf-4b9c-a3fc-3f734d57dbe3 | web servers                                                                                                    |                       | Manage Rules   |
|                                           | x11vnc-connections                  | fb86cef1-828e-4172-a3f5-4346bb75e1e2 | Allows direct connections to x11vnc from the client man                                                                                    | chines                | Manage Rules   |
|                                           | Displaying 8 Items                  |                                      |                                                                                                    |                       |                |

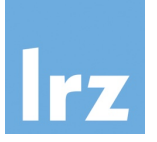

|                            |                                                                                                   | Irz https: | //cc.lrz.de/project/security_gr | oups/d1cdda6d-60b9-4d97-ab6 | p-1736b3595e80/  | Ċ                     | <u>۵</u> - +            |
|----------------------------|---------------------------------------------------------------------------------------------------|------------|---------------------------------|-----------------------------|------------------|-----------------------|-------------------------|
| ADS • di57sal -            |                                                                                                   |            |                                 |                             |                  |                       | 🛔 di57sal 👻             |
| Project                    | Project / Network / Security Groups / Manage Security Group Rul                                   |            |                                 |                             |                  |                       |                         |
| Compute ><br>Volumes >     | Manage Security Group Rules: InHPC-DE.rv.security_group<br>(d1cdda6d-60b9-4d97-ab6b-1736b3595e80) |            |                                 |                             |                  |                       |                         |
| Network 🗸 🗸                | Displaying 7 items                                                                                |            |                                 |                             |                  |                       | + Add Rule Delete Rules |
| Networks                   | Direction                                                                                         | Ether Type | IP Protocol                     | Port Range                  | Remote IP Prefix | Remote Security Group | Actions                 |
| Routers<br>Security Groups | Egress                                                                                            | IPv4       | Any                             | Any                         | 0.0.0/0          | -                     | Delete Rule             |
| Load Balancers             | Egress                                                                                            | IPv4       | TCP                             | 4000                        | 0.0.0/0          | -                     | Delete Rule             |
| Floating IPs               | Egress                                                                                            | IPv4       | UDP                             | 4001                        | 0.0.0/0          | -                     | Delete Rule             |
| Identity                   | Egress                                                                                            | IPv6       | Any                             | Any                         | ::/0             | -                     | Delete Rule             |
|                            | □ Ingress                                                                                         | IPv4       | TCP                             | 22 (SSH)                    | 0.0.0/0          | -                     | Delete Rule             |
|                            |                                                                                                   | IPv4       | TCP                             | 4000                        | 0.0.0/0          | -                     | Delete Rule             |
|                            | Ingress                                                                                           | IPv4       | UDP                             | 4001                        | 0.0.0/0          | -                     | Delete Rule             |
|                            | Displaying 7 items                                                                                |            |                                 |                             |                  |                       |                         |
|                            |                                                                                                   |            |                                 |                             |                  |                       |                         |
|                            |                                                                                                   |            |                                 |                             |                  |                       |                         |
|                            |                                                                                                   |            |                                 |                             |                  |                       |                         |
|                            |                                                                                                   |            |                                 |                             |                  |                       |                         |
|                            |                                                                                                   |            |                                 |                             |                  |                       |                         |
|                            |                                                                                                   |            |                                 |                             |                  |                       |                         |
|                            |                                                                                                   |            |                                 |                             |                  |                       |                         |

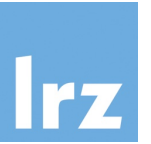

Subtask: Access the created instance via SSH

- On the Computer Cloud Web Interface
  - Create a security group that allow ingress connections to port 22!
  - Add this security group to the instance
- On your computer
  - Open a terminal application

ssh \_i <path\_to\_the\_pem\_file> ubuntu@<floating-ip>

After this step, the rest of slides assume everyone is connected via ssh to the created instance

## Install pip

A Guided Example

ullet

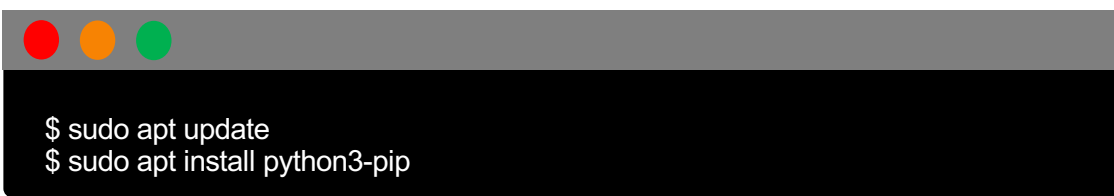

Install jupyterlab using pip

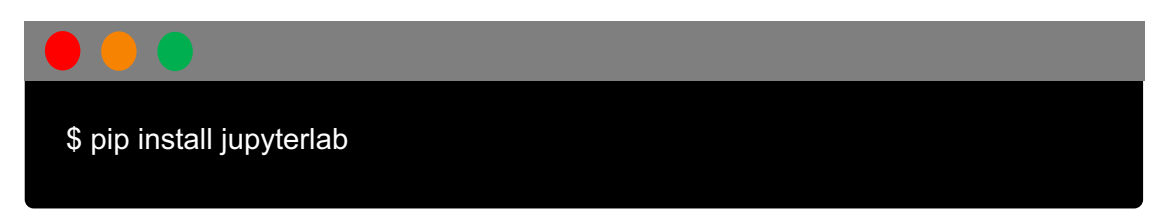

• Run jupyter-lab to listen on the private IP of the machine

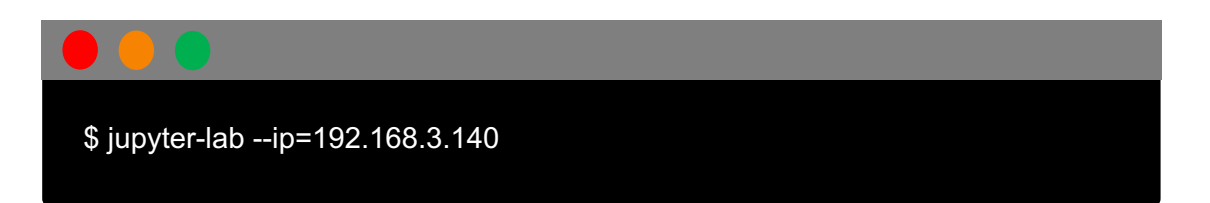

You can check the IP using ifconfig (you need to install net-tools)

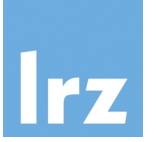

• Connect to she showed URL with a browser. Why is not working?

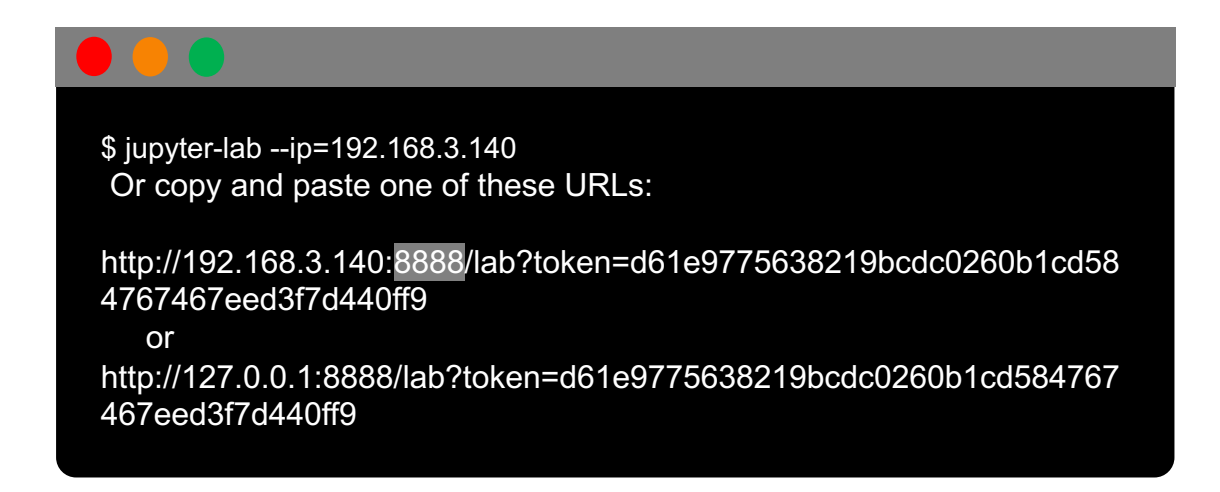

- On the Compute Cloud Web Interface
  - Create a security group that allow ingress connections to port 8888!
  - Add this security group to the instance

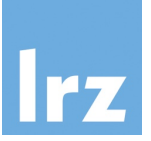

• Connect to she showed URL with a browser. Why is still not working?

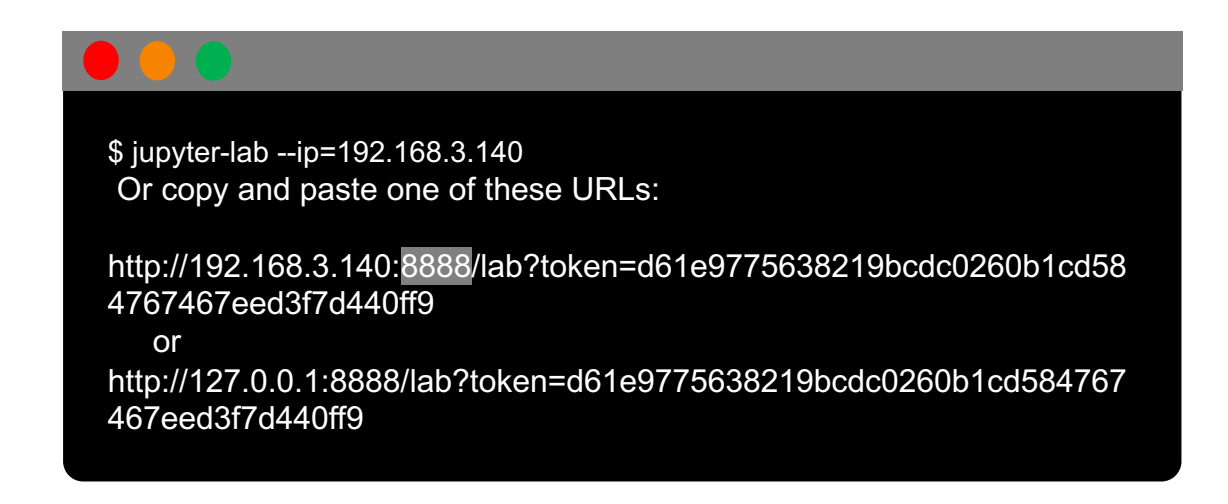

- The showed URL is relative to the Compute Cloud instance private network.
  - Substitute in that URL the IP with the floating IP of the instance and try accessing the instance now

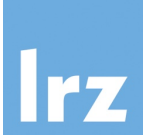

• Not done: A few libraries are missing for executing our Jupyter Notebook Example

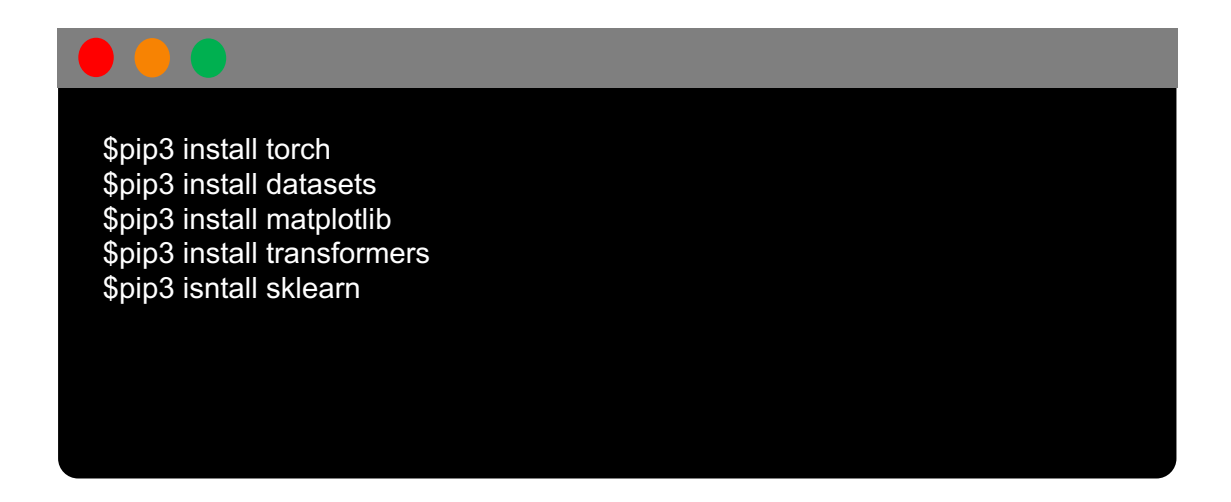

## Summary

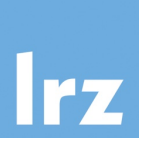

- Overview of the LRZ Resources for ML/DL Workloads
- Focus session on the LRZ AI System, a scenario intended for ML/DL training
- Focus session on the LRZ Compute Cloud, a scenario intended for ML/DL development and inference